# МИТОН

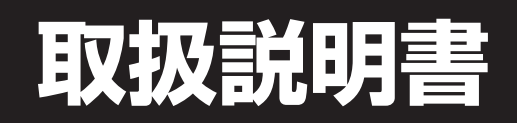

# OPERATION MANUAL

### **MUTOH DIGITAL COUNTER**

# DIGICOLLAR MPR-11S

ポジショニングカウンター

MPR11S-A-02

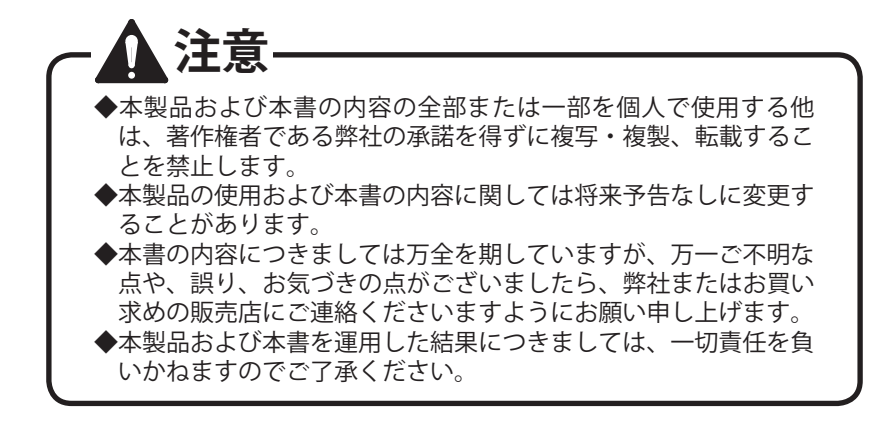

#### ■納入後の保証について

当社製品の保証期間は、納入後1年間です。保証期間中、部品不良または 製造上の原因による故障は、無償で引き取り修理を行います。ただし、次 のような場合、保証期間内でも有償修理となる場合があります。

- ・当社が供給していないソフトウェア、ハードウェア、または補用品の使用 による故障の場合。
- ・当社が認めていない改造、分解、修理、酷使、ご使用またはご操作による 故障の場合。
- ・納入後の移設時の輸送、移設時の落下等、お取り扱い不適切による故障または損傷の場合。
- ・接続している他の機器に起因して、本製品に故障を生じた場合。
- ・指定外電源(電圧、周波数)を使用、または電源異常による故障の場合。
- ・火災、地震、風水害、ガス害、落雷、暴動、テロ行為、戦争行為、放射能 汚染、およびその他天災地変等の不可抗力的事故による故障の場合。
- ・お客様の故意による故障または損傷の場合。
- ・保証書をなくされた場合、もしくは機械を転売された場合。
- 取扱説明書に記載の使用方法、および注意に反する取り扱いによって発生した故障の場合。

この保証は国内、外に適用されますが、製品の修理または、交換のみとし 貴社指定場所で弊社負担によりご送付いたします。

なお、ここで言う保証とは、カウンター単体の保証を意味するもので、納 入品の故障により誘発された損害は、保証の対象外となります。

Copyright © 2011 年 2 月 株式会社ムトーエンジニアリング

はじめに

このたびは MPR-11S ポジショニングカウンターをお買い上げ頂き、誠にあ りがとうございます。

この電子カウンターは、汎用 AC サーボモータを対象とした位置決め専用カ ウンターです。

本書は MPR-11S カウンターの設置、取り扱い、および操作方法などについ て説明しています。

末永く MPR-11S カウンターをご使用いただくために、ご使用になる前には 必ず本書をよくお読みの上、正しくお使いください。

なお、取扱説明書はカウンターの側に保管しておいてください。ご使用中 にわからないことが生じた場合、きっとお役に立ちます。

#### 特徴

このカウンターの主な特長は CW / CCW パルス列を発振し、サーボモータ またはパルスモータによる位置決め制御を行うことができます。

また、手動パルス発生器を利用することによって、手動操作における微調 整が容易に行えるようになります。

位置決めデータは最大 5000 データまで記憶でき、最大チャンネル数は 1000 チャンネル、工程の最大は 99 工程となっており(チャンネル数×工 程数)が 5000 データ以内であれば自由に設定できます。

#### ご使用にあたって

本書をご使用するにあたり、表記上の決まりを説明します。

■注記情報

◆特に注意していただきたいことを説明しています。使用方法を誤 るとケガをする恐れのある場合、カウンターおよびその他の機械 を壊す恐れのある場合に相当します。必ずお読みください。

注意 ▶<br />
確電の配線と信号線について 強電(インバータなど)の配線と信号線は、極力離して(50cm) 以上) 配線してください。確実にアースの取れる電線管に通すこ とによって、ノイズの影響を低減させることができます。 ◆ノイズの低減について カウンターの誤動作の原因となりますので、ノイズ電圧は1.000V 以下となるようにしてください。 マグネットリレー、コンタクタ、電磁弁などコイルを使用したも のには、その両端にサージキラーを挿入してノイズを低減させて ください。 ◆リトライ位置決め時の思わぬ移動について 自動位置決め動作時、位置決め OK 範囲から外れた場合はリトラ イ位置決めが行われ、ファンクションに登録されている正転また は逆転方向のオーバーラン値の3倍の距離だけ進んできた方向と 逆方向に移動し、再度目標値に向かって位置決めを行います。 このため、位置決め動作中は移動体が思わぬ方向に移動すること があります。位置決め完了信号が出力されるまでは移動体に触れ ないよう処置をお取りください。 ◆リミットスイッチの設置について このカウンターはカウンターからの CW / CCW のパルス列を発 振しモータを制御して位置決めを行います。ノイズの影響などに より誤ったカウント値で位置決めが行われてしまった場合、機械 が制御不能になることがあります。 機械には必ずカウンターの制御に左右されないストロークエンド のリミットスイッチを設けてください。 ◆インターロック(ストップ信号)の ON 外部制御信号ラインが大きなノイズの影響を受けて機械が勝手に 移動することを防ぐため、機械の動作を禁止するインターロック (ストップ信号)をONにしておいてください。 ◆分解しないでください 分解したり、お取り扱い上必要のないカバーを開けたりしないで ください。 また、水や異物が内部に入らないようにしてください。 ◆清掃について 清掃する際は、乾いた柔らかい布で拭いてください。汚れが気に なる場合は、中性洗剤を水で薄めて柔らかい布に浸しよく絞って から拭いてください。 アルコール、ベンジン、シンナーなどを使うと、外装が変色した り変形したりします。

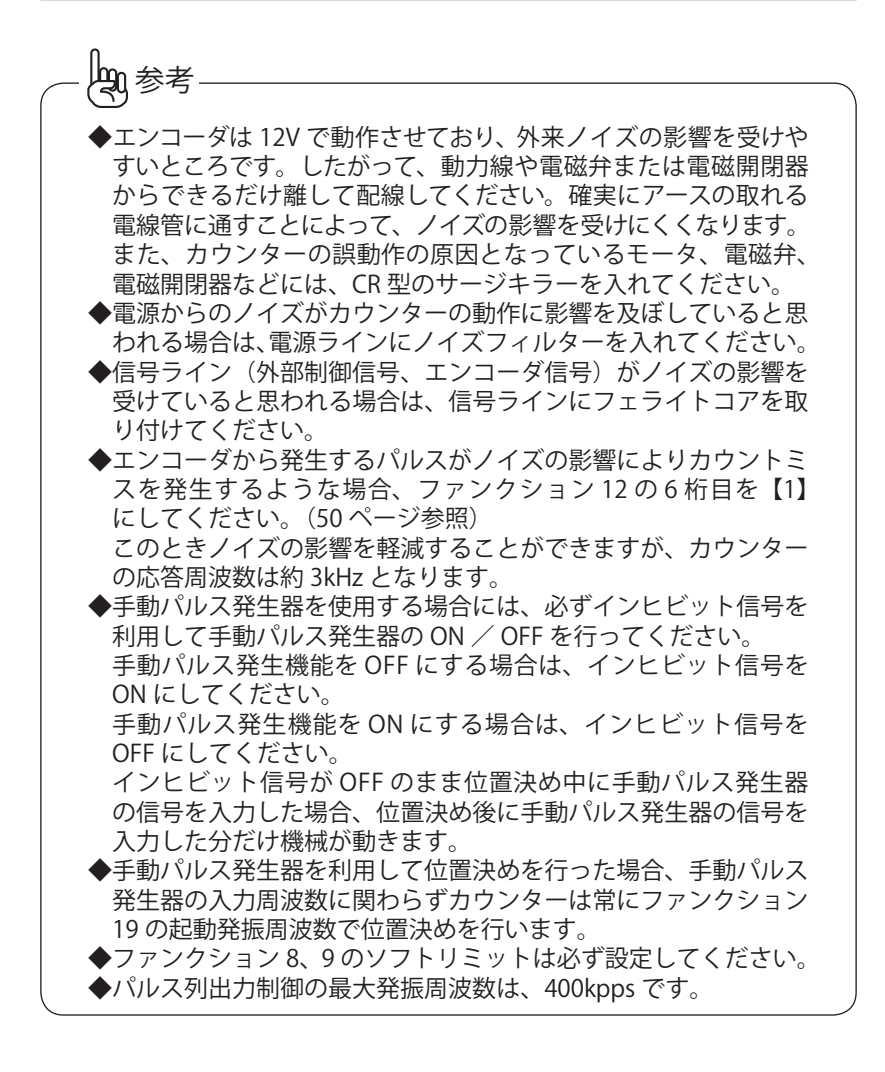

| はじめに                      | 1  |
|---------------------------|----|
| 特長                        |    |
| XIVI                      | 1  |
| ご使用にあたって                  | 1  |
| 目_次                       | 4  |
| パネル説明                     | 7  |
|                           | _  |
| 設 置                       | 2  |
| 設置作業の流れ                   | 12 |
| 梱包内容の確認                   | 12 |
| 設置寸法                      | 13 |
| 筐体への設置                    | 13 |
| コネクタの接続                   | 14 |
| 入出力信号                     | 15 |
| 外部制御信号 1(37 芯)            | 15 |
| 外部制御信号 2(25 芯)            | 19 |
| 外部制御信号 3(25 芯)            | 22 |
| 入出力ピン一覧                   | 25 |
| 外部接続図 1                   | 27 |
| 外部接続図 2                   | 28 |
| 外部接続図 3                   | 29 |
| 外部制御信号入力回路                | 29 |
| 外部制御信号出力回路                | 30 |
| CW / CCW パルス列出力回路         | 31 |
| 位置決め制御                    | 32 |
|                           |    |
| 操 作                       | 4  |
| モード説明                     | 34 |
| 操作方法                      | 35 |
| 手動モード                     | 35 |
| ファンクションモード                | 36 |
| 第2ファンクションモード              | 37 |
| ファンクションデータロックモード          | 39 |
| 工程プロテクトモード                | 41 |
| アサリ幅補正値ダイレクト設定モード         | 12 |
| プログラム運転モード                | 12 |
| ファンクションデータ                | 13 |
| 7r279321 $7Utruh$         | 13 |
| ファンクション 2 戻し位置設定値         | 13 |
| ファンクション3 インポジション1距離       | 13 |
| ファンクション4 インポジション2距離4      | 13 |
| ファンクション5 Uターン距離           | 14 |
| ファンクション6 脱調検出用エンコーダパルス数 4 | 45 |
| ファンクション7 歯幅補正寸法4          | 45 |

| ファンクション8 正転方向ソフトリミット値                  | 45 |
|----------------------------------------|----|
| ファンクション9 逆転方向ソフトリミット値                  | 45 |
| ファンクション 10 +方向位置決め OK 範囲               | 46 |
| ファンクション 11 -方向位置決め OK 範囲               | 46 |
| ファンクション 12:1 桁目 位置決め方式選択               | 47 |
| ファンクション 12:2 桁目 表示方式切換                 | 48 |
| ファンクション 12:3 桁目 ソフトリミット/ポイント出力切換       | 49 |
| ファンクション 12:4 桁目 JOG キー方向正/逆            | 49 |
| ファンクション 12:5 桁目 未使用                    | 50 |
| ファンクション12:6 桁目 エンコーダ応答周波数切換            | 50 |
| ファンクション13 原点位置                         | 50 |
| ファンクション 14:1 桁目 手動パルス発生器倍率             | 51 |
| ファンクション 14:2 桁目 まるめ表示/真値表示切換           | 51 |
| ファンクション 14:3 桁目 完了出力タイミング              | 52 |
| ファンクション 14:4 桁目 脱調検出 有無(リトライ回数設定) …    | 52 |
| ファンクション 14:5 桁目 加減速勾配切換                | 53 |
| ファンクション14:6桁目 ストップ入力基点設定有/無            | 53 |
| ファンクション 15:1 桁目 現在値修正条件                | 54 |
| ファンクション15:2桁目 現在値表示用小数点位置設定            | 55 |
| ファンクション15:3 桁目 リード値表示用小数点位置設定          | 55 |
| ファンクション 15:4 桁目 各完了出力切換                | 56 |
| ファンクション 15:5 桁目 エラー出力切換                | 57 |
| ファンクション 15:6 桁目 未使用                    | 57 |
| ファンクション 16 サーボモータ 1 回転の移動距離            | 57 |
| ファンクション17 モータ1回転に必要なパルス数               | 58 |
| ファンクション18 最大発振周波数                      | 58 |
| ファンクション19 起動発振周波数                      | 58 |
| ファンクション 20 加減速時間                       | 58 |
| 脱調検出を行わないときのファンクション設定手順                | 58 |
| 脱調検出を行うときのファンクション設定手順                  | 59 |
| 第2ファンクションデータ                           | 61 |
| ファンクション 21 停止確認時間の設定                   | 61 |
| ファンクション 26 Err-02 検出時間設定               | 61 |
| ファンクション 27 JOG キーワンプッシュ時の移動距離          | 61 |
| ファンクション 28:1 桁目 カウントモード切換              | 62 |
| ファンクション 28:2 桁目 近廻り制御                  | 63 |
| ファンクション28:3~6桁目 未使用                    | 63 |
| ファンクション 29 Err-04 検出パルス数設定             | 64 |
| ファンクション31 原点サーチオーバーラン値調整距離             | 64 |
| ファンクション 32 プルバック距離設定                   | 64 |
| ファンクション33 乗数演算値設定                      | 65 |
| ファンクション 35:1 桁目 乗数演算後の LED 表示小数点位置設定 … | 65 |
| ファンクション 35:2 桁目 ブザー制御                  | 65 |
|                                        |    |

| ファンクション42       チャンネルデータロック設定       71         ファンクション31       1 桁目       未使用       71         ファンクションジーター覧表       72       77       72         ファンクションデーター覧表       73       73         第2ファンクションデーター覧表       75         操作方法       77         プログラム運転モード       78         データを登録する場合       78         登録データの確認       80         登録データの確認       80         登録データの消去       81         登録データの消去       81         登録データの消去       81         登録データの確認       82         チャンネルデーター括消去       82         ガカ可能データの確認       82         チャンネルデーター括消去       82         グカ可能データの確認       82         チャンネルデーター括消去       82         予したのです       89         エラー表示       89         エラー 表示       89         エラー 表示       89         エラー 3: 位置決め動作異常       90         エラー 4: エンコーダ極性異常       90         エラー 5: ソフトリミットオーバー       90         エラー 6: 停電検出       90         エラー 9: コードエラー       91         エラー 9: シーードエラー       91         エラー 9: シーードレーブルエラー       91      < |
|----------------------------------------------------------------------------------------------------|
| アンクション43:2 桁目       工程データプロテクト表示切換       72         ファンクションデータ一覧表       73         第2ファンクションデータ一覧表       75         操作方法       77         プログラム運転モード       78         データを登録する場合       78         登録データの確認       80         登録データの確認       80         登録データの確認       80         登録データの確認       81         登録データの確認       82         入力可能データの確認       82         チャンネルデーター括消去       82         登録データの追加       82         シカ可能データの確認       82         チャンネルデーター括消去       82         アラー表示       89         エラー表示       89         エラー表示       89         エラー 表示       89         エラー 3: 位置決め町作異常       90         エラー 4: エンコーダ極性異常       90         エラー 5: ソフトリミットオーバー       90         エラー 6: 停電検出       90         エラー 9: コードエラー       91         エラー 9: コードスラー       91         エラー 9: コードスラー       91         エラー 9: メモリーフルエラー       91         エラーコード表       91         ボータクロリセ       92         グ目       71         アー       91                       |
| アアンクション 43 : 3 桁目 ブルバック制御切換 72<br>ファンクションデータ一覧表 73<br>第 2 ファンクションデータ一覧表 75<br>操作方法 77<br>プログラム運転モード 78<br>データを登録する場合 78<br>登録時における位置決めデータ『ABS / INC』の切り換えについて 80<br>登録データの確認 80<br>登録データの変更 81<br>登録データの変更 81<br>登録データの変更 81<br>登録データの適加 82<br>入力可能データの確認 82<br>チャンネルデーター括消去 82<br>登録データがフルになった場合 82<br>M コードー覧 83<br><b>保 守 89</b><br>エラー表示 89<br>エラース: 位置決め動作異常 89<br>エラー3: 位置決め動作異常 89<br>エラー6: 停電検出 90<br>エラー6: 停電検出 90<br>エラー9: コードエラー 91<br>エラー9: コードエラー 91<br>エラー9: メモリーフルエラー 91<br>エラー2: 位置決めボーター14                                                                                                    |
| ファンクションデータ一覧表       73         第 2 ファンクションデータ一覧表       75         操作方法       77         プログラム運転モード       78         データを登録する場合       78         登録時における位置決めデータ『ABS / INC』の切り換えについて       80         登録データの確認       80         登録データの変更       81         登録データの追加       82         入力可能データの追加       82         チャンネルデーター括消去       82         登録データがフルになった場合       82         M コードー覧       83         化         アラー表示       89         エラー2:位置決め動作異常       89         エラー3:位置決めエラー       89         エラー4:エンコーダ極性異常       90         エラー5:ソフトリミットオーバー       90         エラー9:コードエラー       91         エラー9:コードエラー       91         エラー3回く       91         エラー3回く       91         エラー9:メモリーフルエラー       91         エラー3回く       91         エラー3回く       91         エラー9:メモリーフルエラー       91         エラー3回く       91         エラー3回く       92         ボータの:シーンコード表       92         グ目       92         ビーコード表       92                                          |
| 第2ファンクションデータ一覧表       75         操作方法       77         プログラム運転モード       78         データを登録する場合       78         登録時における位置決めデータ『ABS / INC』の切り換えについて       80         登録データの確認       80         登録データの変更       81         登録データの消去       81         登録データの消去       81         登録データの追加       82         入力可能データの確認       82         チャンネルデーター括消去       82         登録データがフルになった場合       82         M コード一覧       83         W コード一覧       83         エラー表示       89         エラー表示       89         エラー表示       89         エラー4:エンコーダ極性異常       90         エラー5:ソフトリミットオーバー       90         エラー9:コードエラー       91         エラー9:コードエラー       91         エラー9:メモリーフルエラー       91         エラーコード表       91         初期化       92                                                                                                    |
| 操作方法 77<br>プログラム運転モード 78<br>データを登録する場合 78<br>登録時における位置決めデータ『ABS / INC』の切り換えについて 80<br>登録データの確認 80<br>登録データの確認 80<br>登録データの変更 81<br>登録データの消去 81<br>登録データの消去 81<br>登録データの追加 82<br>入力可能データの確認 82<br>チャンネルデーター括消去 82<br>登録データがフルになった場合 82<br>M コード一覧 83<br><b>保 守 89</b><br>エラー表示 89<br>エラー表示 89<br>エラー 4:エンコーダ極性異常 89<br>エラー 4:エンコーダ極性異常 90<br>エラー 5: ソフトリミットオーバー 90<br>エラー 6:停電検出 90<br>エラー 6:停電検出 90<br>エラー 9: コードエラー 91<br>エラー 20:ループエラー 91<br>エラー 90: メモリーフルエラー 91<br>エラーコード表 91<br>初期化 92                                                                                                    |
| フロクラム連転モード 78<br>データを登録する場合 78<br>登録時における位置決めデータ『ABS / INC』の切り換えについて 80<br>登録データの変更 81<br>登録データの変更 81<br>登録データの消去 81<br>登録データの追加 82<br>入力可能データの確認 82<br>チャンネルデーター括消去 82<br>登録データがフルになった場合 82<br>M コード一覧 83 <b>保</b> 守 89<br>エラー表示 89<br>エラース: 位置決め動作異常 89<br>エラー3: 位置決めすラー 89<br>エラー4: エンコーダ極性異常 90<br>エラー5: ソフトリミットオーバー 90<br>エラー5: ソフトリミットオーバー 90<br>エラー5: クフトリミットオーバー 90<br>エラー6: 停電検出 90<br>エラー9: コードエラー 91<br>エラー20: ループエラー 91<br>エラーコード表 91<br>N期化 92                                                                                                    |
| データを空球する場合       78         登録時における位置決めデータ『ABS / INC』の切り換えについて       80         登録データの確認       80         登録データの変更       81         登録データの消去       81         登録データの追加       82         入力可能データの確認       82         チャンネルデーター括消去       82         登録データがフルになった場合       82         M コード一覧       83         W コード一覧       83         Y コード一覧       83         Y コード一覧       89         エラー表示       89         エラース: 位置決め動作異常       89         エラー3: 位置決めエラー       89         エラー4: エンコーダ極性異常       90         エラー5: ソフトリミットオーバー       90         エラー6: 停電検出       90         エラー9: コードエラー       91         エラー3: レープエラー       91         エラー9: コードエラー       91         エラーコード表       91         初期化       92                                                                                                    |
| 登録データの確認       80         登録データの変更       81         登録データの消去       81         登録データの消去       81         登録データの追加       82         入力可能データの確認       82         チャンネルデーター括消去       82         登録データがフルになった場合       82         M コード一覧       83 <b>(保 守</b> 90         エラー表示       89         エラース:       位置決め動作異常       89         エラー3:       位置決めすーターボージー       89         エラー4:       エンコーダ極性異常       90         エラー5:       ソフトリミットオーバー       90         エラー6:       停電検出       90         エラー9:       コードエラー       91         エラー9:       コードエラー       91         エラー9:       ジモリーフルエラー       91         エラーコード表       91       1         ガ期化       92       1       92                                                                                                    |
| 登録データの変更       81         登録データの消去       81         登録データの追加       82         入力可能データの確認       82         チャンネルデーター括消去       82         登録データがフルになった場合       82         M コード一覧       83 <b>89</b> エラー表示       89         エラース:       位置決め動作異常       89         エラー3:       位置決めエラー       89         エラー4:       エンコーダ極性異常       90         エラー5:       ソフトリミットオーバー       90         エラー6:       停電検出       90         エラー9:       コードエラー       91         エラー9:       メモリーフルエラー       91         エラーコード表       91       91         初期化       92       位置決めデータクリセ       92                                                                                                    |
| 登録データの消去       81         登録データの追加       82         入力可能データの確認       82         チャンネルデーター括消去       82         登録データがフルになった場合       82         M コード一覧       83 <b>89</b> エラー表示       89         エラース:       位置決め動作異常         エラー3:       位置決めエラー         双コードー気       89         エラー4:       エンコーダ極性異常         エラー5:       ソフトリミットオーバー         ワ0       エラー6:         エラー9:       コードエラー         エラー9:       メモリーフルエラー         エラーコード表       91         初期化       92         位置決めデータクリセ       92                                                                                                    |
| 登録データの追加       82         入力可能データの確認       82         チャンネルデーター括消去       82         登録データがフルになった場合       82         M コード一覧       83         保         マ       89         エラー表示       89         エラー表示       89         エラー3:位置決め動作異常       89         エラー3:位置決めエラー       89         エラー4:エンコーダ極性異常       90         エラー5:ソフトリミットオーバー       90         エラー9:コードエラー       91         エラー9:コードエラー       91         エラーコード表       91         初期化       92         位置決めデータクリセ       92                                                                                                    |
| 入力可能データの確認       82         チャンネルデーター括消去       82         登録データがフルになった場合       82         M コード一覧       83 <b>保</b> マ       89         エラー表示       89         エラー2:位置決め動作異常       89         エラー3:位置決めエラー       89         エラー3:位置決めエラー       89         エラー4:エンコーダ極性異常       90         エラー5:ソフトリミットオーバー       90         エラー6:停電検出       90         エラー9:コードエラー       91         エラー3回       ジモリーフルエラー       91         エラーコード表       91         初期化       92         位置決めデータクリセ       92                                                                                                    |
| チャンネルデーター括消去       82         登録データがフルになった場合       82         M コード一覧       83         保 守                                                                                                    |
| 豆球データがフルになった場合       82         M コード一覧       83 <b>保</b> 守       89         エラー表示       89         エラー 2: 位置決め動作異常       89         エラー 3: 位置決めエラー       89         エラー 4: エンコーダ極性異常       90         エラー 5: ソフトリミットオーバー       90         エラー 6: 停電検出       90         エラー 9: コードエラー       91         エラー 9: メモリーフルエラー       91         エラーコード表       91         初期化       92         位置決めデータクリセ       92                                                                                                    |
| 保       守       89         エラー表示       89         エラー2:位置決め動作異常       89         エラー3:位置決めエラー       89         エラー4:エンコーダ極性異常       90         エラー5:ソフトリミットオーバー       90         エラー6:停電検出       90         エラー9:コードエラー       91         エラー9:メモリーフルエラー       91         エラーコード表       91         ガ期化       92         位置決めデータクリセ       92                                                                                                    |
| 保守       89         エラー表示       89         エラー2:位置決め動作異常       89         エラー3:位置決めエラー       89         エラー3:位置決めエラー       89         エラー4:エンコーダ極性異常       90         エラー5:ソフトリミットオーバー       90         エラー6:停電検出       90         エラー9:コードエラー       91         エラー9:メモリーフルエラー       91         エラー99:メモリーフルエラー       91         エラーコード表       91         初期化       92                                                                                                    |
| エラー表示       89         エラー 2:位置決め動作異常       89         エラー 3:位置決めエラー       89         エラー 4:エンコーダ極性異常       90         エラー 5:ソフトリミットオーバー       90         エラー 6:停電検出       90         エラー 9:コードエラー       91         エラー 20:ループエラー       91         エラー 9:メモリーフルエラー       91         エラーコード表       91         初期化       92         位置決めデータクリセ       92                                                                                                    |
| エラー2:位置決め動作異常       89         エラー3:位置決めエラー       89         エラー4:エンコーダ極性異常       90         エラー5:ソフトリミットオーバー       90         エラー6:停電検出       90         エラー9:コードエラー       91         エラー20:ループエラー       91         エラー99:メモリーフルエラー       91         エラーコード表       91         ガ期化       92         位置決めデータクリヤ       92                                                                                                    |
| エラー3:位置決めエラー 89<br>エラー4:エンコーダ極性異常 90<br>エラー5:ソフトリミットオーバー 90<br>エラー6:停電検出 90<br>エラー9:コードエラー 91<br>エラー20:ループエラー 91<br>エラー99:メモリーフルエラー 91<br>エラーコード表 91<br>初期化 92                                                                                                    |
| エラー4:エンコータ極性異常       90         エラー5:ソフトリミットオーバー       90         エラー6:停電検出       90         エラー9:コードエラー       91         エラー20:ループエラー       91         エラー99:メモリーフルエラー       91         エラーコード表       91         初期化       92         位置決めデータクリセ       92                                                                                                    |
| エラー5・9フトリミットオーバー 90<br>エラー6:停電検出 90<br>エラー9:コードエラー 91<br>エラー20:ループエラー 91<br>エラー99:メモリーフルエラー 91<br>エラーコード表 91<br>初期化 92                                                                                                    |
| エラー9:コードエラー 91<br>エラー20:ループエラー 91<br>エラー20:メモリーフルエラー 91<br>エラー39:メモリーフルエラー 91<br>エラーコード表 91<br>初期化 92                                                                                                    |
| エラー 20:ループエラー 91<br>エラー 99:メモリーフルエラー 91<br>エラーコード表 91<br>初期化 92                                                                                                    |
| エラー 99:メモリーフルエラー 91<br>エラーコード表 91<br>初期化 92<br>位置決めデータクリヤ 92                                                                                                    |
| エラーコード表 91<br>初期化 92<br>位置決めデータクリヤ 92                                                                                                    |
| 初期化                                                                                                    |
| 位置決めデータクリヤ                                                                                                    |
|                                                                                                    |
| ファンクションテータクリヤ                                                                                                    |
| オールテーダグリヤ                                                                                                    |
| 1上1水 93                                                                                                    |
| 4N H2   2                                                                                                    |
| 外形図                                                                                                    |

## パネル説明

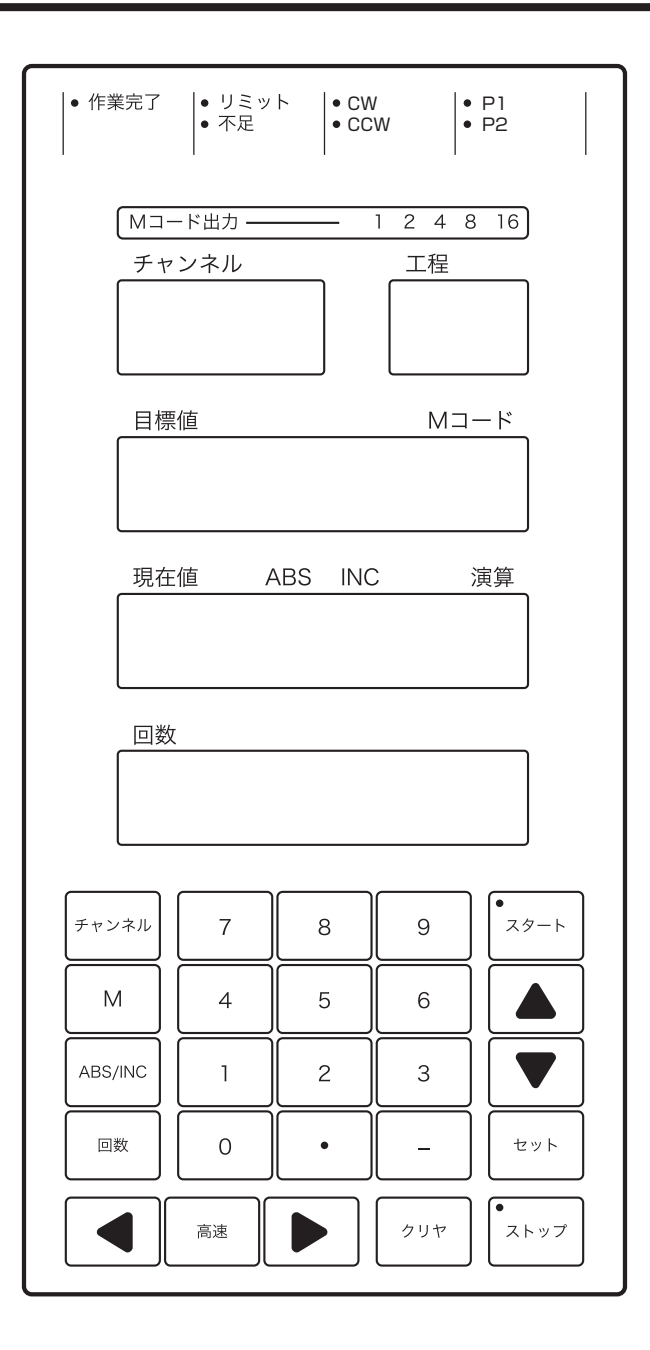

パネル説明

チャンネルキー
 テャンネル
 テャンネル
 テャンネル
 テレキーを押すとチャンネルランプが点滅し、プログラム運転のデータを登録する場合と、プログラムを開始する場合にチャンネル No.
 を
 ア
 やテンキーにより指定することができ、
 セット
 を
 押すとチャンネルランプが点灯状態になり、選択したチャンネル No.
 が確定します。
 プログラム登録時にこのキーを押すことにより、設定したデータがカウンターに設定されます。

M コードキー M データ登録時にこのキーを押すと、M コードランプが点滅しM コ ードデータが登録できます。

\_\_\_\_\_\_ABS/INC 切換キー

ABS/INC プログラム運転データ登録時、このキーを押すごとに ABS と INC の ランプが交互に点灯し、テンキーにより入力される目標値データを ABS または INS のどちらのデータとして登録するかを指定します。

回数設定キー
 回数
 目標値データとしてインクリメンタルまたはデクリメンタルを選
 択した場合に、このキーを押すと位置決めの繰り返し回数を指定
 することができます。

• スタートキー <sup>スタート</sup> チャンネル選択後にこのキーを押すと、プログラムの運転を開始 します。

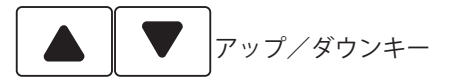

チャンネル No. 選択時やファンクションモード選択時にこのキー を押すと、選択している No. がアップまたはダウンします。

セット セット このキーを押した時点で、テンキー等により入力したデータが確 定します。

• ストップキー <sup>ストップ</sup> プログラム運転時にこのキーを押すと、プログラム運転が停止しま す。

各種データの登録時に使用します。

チャンネルランプが点滅または点灯状態となっている場合、この キーを押すと手動で機械を動かすことができます。

高速キー <sup>高速</sup> このキーを押したまま JOG キーを押すと、高速 JOG となります。

スタートランプ

プログラム運転時に点灯します。

ストップランプ

停止時に点灯します。

作業完了ランプ

各チャンネルに登録されているデータに基づいて最終工程のプロ グラム運転が完了した時、このランプが点灯します。

リミットランプ

ファンクション8とファンクション9に登録しているリミットス イッチに対して、現在値がオーバーした場合に点灯します。

不足ランプ

ランニングソーモード時と製材機モード時に現在値と目標値を比 較して不足が生じる場合(現在値がマイナスになってしまう状態) に点灯します。

CWランプ

CW パルス列出力のモニターで、CW パルス列出力時に点灯します。

CCW ランプ

CCW パルス列出力のモニターで、CCW パルス列出力時に点灯します。

P1 ランプ

P1 出力のモニターで、目標値に対してファンクション3の設定値 手前に入ったときに点灯します。

P2 ランプ

P2出力のモニターで、目標値に対してファンクション4の設定値 手前に入ったときに点灯します。

Mコード出力ランプ

M コード信号のモニターで、プログラム運転時に出力される M コ ードに対応して点灯します。

チャンネルランプ

点滅状態のときチャンネル No. の選択ができ、確定後は点灯状態 になります。

工程ランプ

プログラム運転および目標値データ登録時点灯します。

目標値ランプ

チャンネル No. 確定後、このランプが点滅しているとき目標値の データ登録ができます。

Mコードランプ

チャンネルデータ登録時に M コードを入力する場合、パネル上の
M を押すとこのランプが点灯しテンキーより入力されるデー
タを M コードデータとして登録します。

現在値ランプ

このランプが点灯しているとき、7 セグメント LED に表示している値が現在値であることを表しています。

ABS ランプ

目標値データ登録時にテンキーで入力する目標値データが、ABS (絶対値)として登録されることを表しています。 登録データの確認時はすでに登録してあるデータが ABS の場合、 このランプが点灯します。 INC ランプ

目標値データ登録時にテンキーで入力する目標値データが、INC(相対値)として登録されることを表しています。

登録データの確認時はすでに登録してあるデータが INC の場合、 このランプが点灯します。

演算ランプ

外部制御信号の演算切換(mm/尺切換等)をONにすると点灯します。

回数ランプ

プログラム運転データ認識時に回数を設定したい場合、 ■ +-を押すとその後に入力するテンキー入力データを回数データとし て認識します。

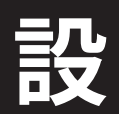

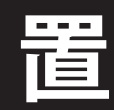

設置編では梱包内容の確認から、外部接続の方法、入出力信号などを説明 しています。 本編の説明に従って、正しく設置してください。

#### 設置作業の流れ

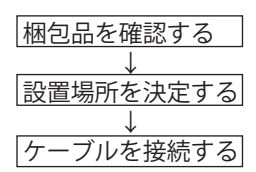

### 梱包内容の確認

開梱したら梱包品の員数、外観を確認してください。 不足するものがある場合は、巻末の弊社デジカラー部にご連絡ください。

- 本体:1台
- ・取扱説明書(本書):1冊

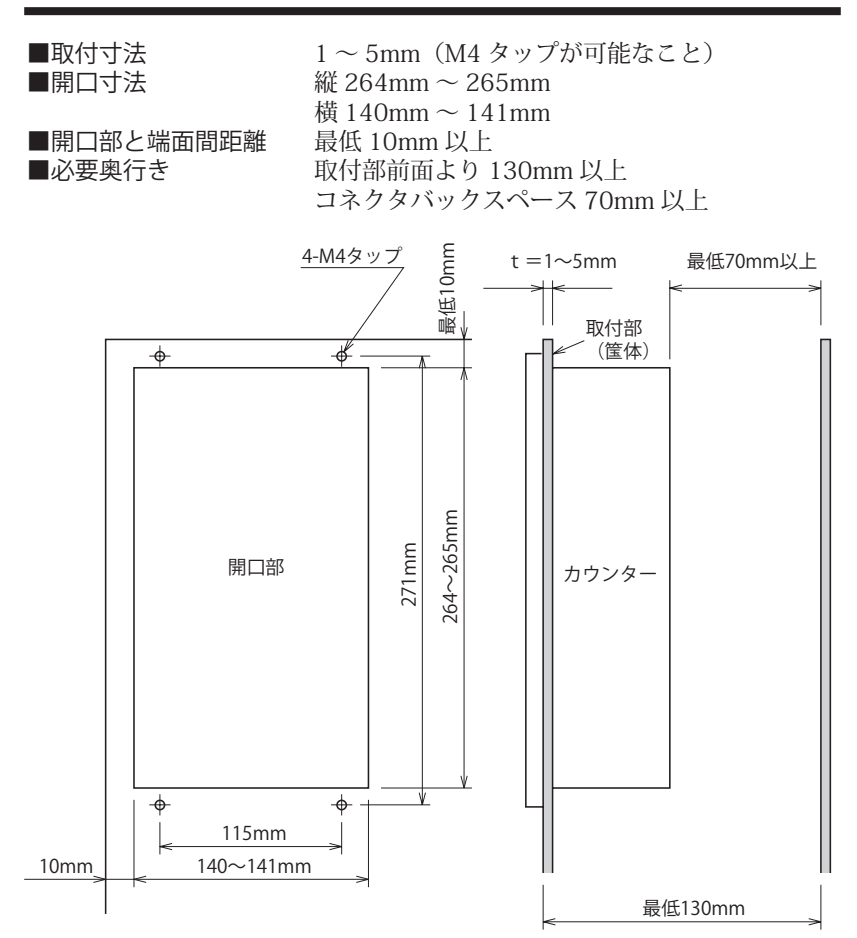

#### 筐体への設置

上図の寸法にて M4 タップ(4 個)で筐体に固定してください。 コネクタバックスペースに余裕のない場合は、ケーブルの接続を先に行っ てください。

#### コネクタの接続

次項の入出力信号を参照して、必要なコネクタを接続してください。 ○外部制御信号 1(37 芯) ○外部制御信号 2(25 芯) ○外部制御信号 3(25 芯) 外部掲御信号 3(25 芯) 外部接続ケーブルは、オプションで用意しています。(CK-3-2、CK-4-2)

○エンコーダ入力 (8P)

エンコーダ用コネクタは、コネクタ部分のみまたはコネクタ付きの延長ケ ーブルをオプションで用意しています。(TC-1、EX シリーズ)

○電源ケーブル

カウンター背面にある端子ガードを外して、TB 端子に AC100V または AC200V を接続してください。

| 適合電線   | 単線 φ 0.4 ~ φ 1.0                             |               |
|--------|----------------------------------------------|---------------|
|        | ヨリ線 0.3mm <sup>2</sup> ~ 1.25mm <sup>2</sup> | 素線径 φ 0.18 以上 |
| 標準むき線長 | 11mm                                         |               |

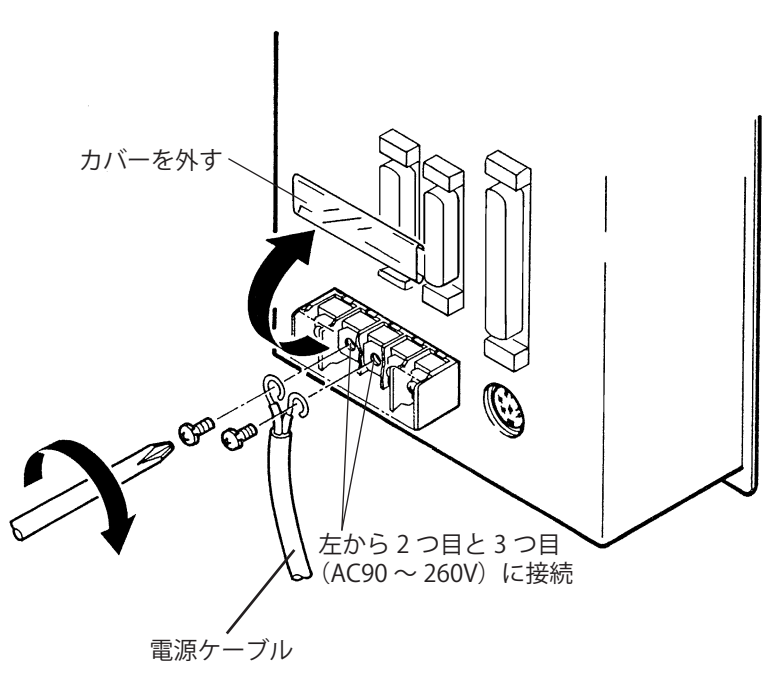

# 入出力信号

### 外部制御信号1(37芯)

★印は 100ms 程度のワンショットで入力してください。

| Pin | 信号名      | 用                                                               |
|-----|----------|-----------------------------------------------------------------|
| 1   | CH1      | プログラム運転を行うチャンネル No. を外部より選                                      |
| 2   | CH2      | 択する場合に、この信号を利用します。                                              |
| 3   | CH4      | 入力信号は BCD コードで設定し【0】CH~【999】                                    |
| 4   | CH8      | CH まで指定できます。                                                    |
| 5   | CH10     | なお、この信号を ON にした後 "チャンネルリード"                                     |
| 6   | CH20     | 信号が ON になった時点でチャンネル No. が確定し                                    |
| 7   | CH40     | ます。                                                             |
| 8   | CH80     | また、アサリ幅を外部信号により変更したい場合も                                         |
| 9   | CH100    | この信号を利用します。                                                     |
| 10  | CH200    | リード値用小数点位置が 0.01 に設定してある場合、                                     |
| 11  | CH400    | 0.01mm から 9.99mm まで設定できます。                                      |
| 12  | CH800    |                                                                 |
| ★13 | チャンネルリード | CH1 ~ CH800 までのいずれかの信号を BCD コード                                 |
|     |          | で設定しこの信号を入力すると、プログラム運転の                                         |
|     |          | チャンネル No.を指定することができます。                                          |
|     |          |                                                                 |
|     |          | CH1~CH800                                                       |
|     |          |                                                                 |
|     |          | チャンネルリード ――――                                                   |
|     |          |                                                                 |
|     |          |                                                                 |
|     |          | 1 k JUIIIS 以上<br>  T2 は 100mg 以上 200mg 以工の口ンショット 】 士            |
| 1.4 |          |                                                                 |
| 14  |          | 尺単1110にのを行いたい場合、ノアノクショノ33                                       |
|     |          | $0$ 初期恒として $[3.03030]$ を設定しており、この信<br>日本 ON にオストパラルトの"空管"ニンプが占加 |
|     | 9月突      | 「ちをUNICY るとハイル上の 演算 ノノノか点灯し、                                    |
|     |          | LEDに衣小されている日标値のより、現任値は八半<br>  位の事子値に亦わります                       |
|     |          | 世の我小値に受わります。<br>  またこの信号を ON に   たままでプログラムデータ                   |
|     |          | な登録するとロデータとして記憶します                                              |
|     |          | に<br>この<br>たお<br>ファンクション 35 の<br>初期設定値は<br>【3】<br>に             |
|     |          | 設定してありますが この値を【2】や【1】に設定                                        |
|     |          | することにより、 寸・ 匣等に 小数 占位置を変更する                                     |
|     |          | こともできます。                                                        |
|     |          | ファンクション 33 やファンクション 35 の値を任                                     |
|     |          | 意に変更することにより、他の単位に変換すること                                         |
|     |          | もできます。(ファンクション33、ファンクション                                        |
|     |          | 35 項参照)                                                         |

入出力信号 <u>外部制御信号 1(37 芯)</u>

| Pin         | 信号名      | 用     途                                                                                         |
|-------------|----------|-------------------------------------------------------------------------------------------------|
| ★ 15        | 工程リセット   | ファンクション 41 の 2 桁目で任意工程起動を選択                                                                     |
|             |          | したとき、この信号を ON にすると工程が 1 番に戻                                                                     |
|             |          | り、スタートが掛かると工程1からプログラムを実                                                                         |
|             |          | 行します。                                                                                           |
| ★ 16        | アサリ幅リード  | CH1 ~ CH800 までのいずれかの信号を BCD コード                                                                 |
|             |          | で設定しこの信号を入力すると、外部信号によりア                                                                         |
|             |          | サリ幅データの登録および変更ができます。                                                                            |
|             |          | タイミングはチャンネルリードと同じです。                                                                            |
|             |          | なお、チャンネルランプが点滅または点灯している                                                                         |
|             |          | ときのみ有効となります。                                                                                    |
| <b>★</b> 17 | 工程スキップ   | ストップ状態、またはサイクル停止状態(ストップ                                                                         |
|             |          | ランプが点灯しスタートランプが点滅しているとき)                                                                        |
|             |          | でこの信号を ON にすると、実行すべきプログラム                                                                       |
|             |          | データを無視して1工程先のプログラムデータを即                                                                         |
|             |          | 実行します(スタート信号は不要です)。                                                                             |
|             |          | なお、この信号により即実行させたくない場合はファ                                                                        |
|             |          | レクション 41 の 2 桁目を 【1】(仕意工程スタート)                                                                  |
|             |          | に設定し、外部制御信号の"ストッノ"をONにし                                                                         |
|             |          | たままこの信号を UN にすると上程 No. のみ一つ先                                                                    |
|             |          | に進みます。その後人タート信号か人力されると、                                                                         |
|             |          | 上柱 LED に表示されている番号のノロクラムテー                                                                       |
| 10          |          | ダを美行しよ9。(ノアノクンヨノ4  頃参照)<br>  対 初 期 御 信 日 1 の M1 - M16 の 信 日 二 インパニキンス                           |
| 18          |          | 外部 前 御 信 亏   の M   ~ M   0 の 信 亏 フ イン に お い<br>  ス こ の 信 日 ぢ の 5 「の 想 今 M っ 」 ド 山 ち ト た い _ の N |
|             | 用述切換     | CCの信ちかOFFの場合 M コート面力となり、ON<br>  の坦今エモ No 山もとたけエモ LED にまテレブい                                     |
|             |          | の場古工程 NO. 山力となり工程 LED に衣小してい<br>  スバイナリコードにて出力  ます                                              |
|             |          | ③ハトノ クコートにて田川しより。<br>  (※会老 出力可能た工程 No け是十 31 工程すべと                                             |
|             |          | (ふどう 田乃弓能な工住 NO. は取べう 工住なくと                                                                     |
|             |          | この信号はプログラム運転を開始する前に切り替え                                                                         |
|             |          | て、運転中は保持させてください。                                                                                |
| 19          | + 24V 入力 | 入力信号用+24V入力                                                                                     |
|             |          | この端子に DC + 24V を接続してください。                                                                       |
| 20          | M1       | プログラム運転の工程データとして M1 ~ M31 ま                                                                     |
| 21          | M2       | └で任意の M コードを登録してプログラム運転を行                                                                       |
| 22          | M4       | うと、M コードを登録している工程を実行するとプ                                                                        |
| 23          | M8       | ログラムされた M コードをバイナリコードにて出                                                                        |
| 26          | M16      | 力します。                                                                                           |
|             |          | この出力に対して M コード完了信号を返すと、出                                                                        |
|             |          | 力している M 出力が OFF となり次工程のデータを                                                                     |
|             |          | 実行します。(M コード出力用途切換の項参照)                                                                         |
| 24          | 作業完了     | 各チャンネルに登録してある工程データをすべて実                                                                         |
|             |          | 行し終わると、この信号が ON になります。                                                                          |

入出力信号 外部制御信号 1(37 芯)

| Dim         | ————————————————————————————————————— | — — — <u> </u>                                          |
|-------------|---------------------------------------|---------------------------------------------------------|
| 25          | 「信ち右」                                 |                                                         |
| 25          | 小正                                    | フノーノククーのよい袋材械モートを迭折した場合、<br>  現た値を日価値を比較  アスワが生じる坦今(現在) |
|             |                                       | 坑住他と日际他を比較して不足が主しる場合(坑住<br>  値がフィナフにたって」すう比能)にての信号が     |
|             |                                       | 他がマイノスになりてしょう状態) にこの信号が                                 |
| ★ 27        |                                       | のべになりより。  プログラム 軍転を開始します                                |
| → 28        | 「 スク 」                                | この信号が入力されると白動的に機械を制御して                                  |
| <b>A</b> 20 | が無り                                   | このにちがハリこれると日勤時に機械を削倒して、  ファンクション 13 に設定  ていろ値に現在値を修     |
|             |                                       | アノアノフラン 10 に設定している値に現住値を修                               |
|             |                                       | エ 0 6 9 。<br>  ファンクション 15 の 1 桁日 (現在値修正条件) の設           |
|             |                                       |                                                         |
|             |                                       |                                                         |
|             |                                       |                                                         |
|             |                                       |                                                         |
|             |                                       | から OFE になったとき CCW パルス列出力が OFE と                         |
|             |                                       | なり、機械が一日停止します。その後 (W パルス列                               |
|             |                                       | を出力して、低速にて機械が正転方向へ移動します。                                |
|             |                                       | 原点範囲信号が ON した瞬間に現在値がファンクシ                               |
|             |                                       | ョン13に設定している値に修正され、機械も停止                                 |
|             |                                       | し現在値の修正が完了します。                                          |
|             |                                       | 【2】を設定:ONと同時に CW パルス列を出力して、                             |
|             |                                       | 機械が原点位置から遠ざかる方向に移動します。原                                 |
|             |                                       | 点範囲信号が ON から OFF になったとき CW パル                           |
|             |                                       | ス列出力が OFF となり、機械が一旦停止します。                               |
|             |                                       | その後 CCW パルス列を出力して、低速にて機械が                               |
|             |                                       | 逆転方向に移動します。原点範囲信号が ON した瞬                               |
|             |                                       | 間に現在値がファンクション 13 に設定している値                               |
|             |                                       | に修正され、機械も停止し現在値の修正が完了しま                                 |
|             |                                       | す。                                                      |
|             |                                       | ※設定値1、2で使用する場合は、繰り返し精度の                                 |
|             |                                       | 良いセンサーを使用してください。                                        |
| 29          | ストップ                                  | プログラム運転を停止します。                                          |
|             |                                       | この信号が ON の間ストップランプが点滅し、手                                |
|             |                                       | 動/自動とも CW / CCW パルス列出力は出力され                             |
|             |                                       | ません(インターロック機能)。                                         |
|             |                                       | (ON のエッジまたはレベルで有効となります。)                                |

設 置

入出力信号 <u>外部制御信号 1(37 芯)</u>

| Din  | 信旦夕     | 田、学                                                 |
|------|---------|-----------------------------------------------------|
| ★ 30 |         | ・                                                   |
| A JU |         | この信号を入力すると次の工程データを実行しま                              |
|      |         |                                                     |
|      |         | 9。<br>  (タイレチャートけ下記の通りです )                          |
|      |         |                                                     |
|      |         |                                                     |
|      |         | M1~M16                                              |
|      |         |                                                     |
|      |         |                                                     |
| ★ 31 |         | M コークに] //<br>  回数判御データを実行由にての信号が ON にたった           |
| ₩ JI | 除り返し中町  |                                                     |
|      |         | 場口、現住夫11中の M/0 叩って回一工住内の凹数 <br>  北会た山影  海の工程た中に  ます |
|      |         |                                                     |
|      |         | M60~M61に対する繰り返し中断はでさません。                            |
| ★ 32 | 回数カウント  | M70(回数カウント命令)に対して、回数カウント                            |
|      | 入力      | を行う入力信号です。                                          |
| ★ 33 | 回数カウント  | 回数制御(M70とピッチ送り回数)の回数を初期                             |
|      | リセット    | 設定値に戻します。                                           |
| 34   | パネルロック  | ON の間パネルキーを押しても受け付けません。                             |
| 35   | 歯幅補正    | ON の間ファンクション7に歯幅補正を登録してい                            |
|      | ON/OFF  | ても、歯幅補正を行わないで位置決めを行います。                             |
| 36   | パネル JOG | ON の間パネル JOG 動作を禁止します。                              |
|      | 禁止      |                                                     |
| 37   | COM     | 制御出力のコモンライン(OV)                                     |

#### 外部制御信号2(25芯)

★印は 100ms 程度のワンショットで入力してください。

| Pin        | 信 <u>号名</u> | 用                                                      |
|------------|-------------|--------------------------------------------------------|
| ★1         | プリセット       | 停止中に ON すると、現在値をファンクション1に                              |
|            |             | 設定している値に修正します。                                         |
| ★2         | リセット        | 停止中に ON すると、現在値を "0" リセットします。                          |
| 3          | インヒビット      | ON の間、カウント動作を禁止します。                                    |
| ★4         | 戻し          | 機械をファンクション2に設定している位置に戻し                                |
|            |             | ます。                                                    |
|            |             | 戻し位置決めが完了すると、戻し位置決め完了出力                                |
|            |             | がONとなります。                                              |
| ★ 5        | 総長戻し        | INC / DEC 位置決めモードを選択している場合、                            |
|            |             | 各チャンネルに登録している目標値の総長(アサリ                                |
|            |             | 幅補正値および回数を含む)を加算した位置に戻り                                |
|            |             | ます。                                                    |
|            |             | なお、工程データ中にチャンネルジャンプ命令等があ                               |
|            |             | る場合、ジャンプ先のデータは含まれません。                                  |
|            |             | 特にランニングソーおよび製材機モードのとき有効                                |
|            |             | になる機能ですが、ランニングソーモード時この総                                |
|            |             | 長戻しを行った後プログラム運転を行うと、一番最                                |
|            |             | 後の工程データを残して作業完了がONとなります。                               |
| ★6         | ティーチング      | 現物合わせで工程データを作成する場合に使用しま                                |
|            |             | す。現任値を上程テータとして取り込みます。                                  |
|            |             | この場合、記憶するテータはすべて ABS となり、こ                             |
|            |             | の信号を人刀するごとに上程 No. か   つすつ繰り上                           |
|            | 医上校网        | かつくいさより。<br>  医上井 ゴロの医上佐曜た桧山土ブムの出ってす。                  |
| /          |             | 原只サーナ時の原只位直を快出するセノサの人力です。                              |
|            |             | なわ、ノロクフム連転中にこの信ちか UN になつた                              |
|            |             | こさ、原黒修正条件の改正に従つし日期的に現住値 <br>  の換また行います                 |
|            |             | の修正を行いまり。<br>(ON のエッジェたけしベルズち効とたります)                   |
| <u> </u>   | 「工程の戸」      | (UN のエックまたはレベルで有効となります。)<br>チャンラルの工程 "0" に発発している値の位置に  |
| <b>×</b> 0 |             | ナヤノネルの工性 0 に豆球している値の位置に<br>  機械が移動  ます                 |
| 0          | プルバック       | (城城が移動しより。<br>  この信号が ON にたったとキファンクション 32 に            |
| 2          |             | このにちかのになったことファンテノヨン32に 設定  ていスプルバック距離が+データの提合 盾        |
|            |             | 政定しているノルハノノビ融ル「ノーノの物口、床<br>  占から遠ざかろ方向に移動  OFF にすろと一の位 |
|            |             | 黒んう速さんる方向に必動し、の「にすると儿の世                                |
|            |             | == たん / 5 / 5<br>  たお、登録データが"―"の場合、原占に近づくち             |
|            |             | 「                                                      |
|            | 1           | 「ママンコンコンコンコンコン」の きゅう ( ノノ ノノノ コンコン 52 頃 2 ( 1)         |

置

入出力信号 <u>外部制御信号 2(25 芯)</u>

| Din | 信旦々                                     | 田                                                 |
|-----|-----------------------------------------|---------------------------------------------------|
| PIN |                                         |                                                   |
| 10  |                                         | CW ハルヘ州を山力して、低迷(歫動先振向波剱)<br>  ズ移動します              |
|     |                                         | (で約判しより。<br>JON のエッジェたけしベルズ右劫とたります)               |
| 11  | 100                                     | (UN のエッンよたはレベルで有効となりより。)                          |
| 11  | _ JOG                                   | CCW ハルス列を山力して、低迷(起動光振向波数)<br>  不移動します             |
|     |                                         | (C1291)のエッジェたけしベルズち効とたります)                        |
| 12  |                                         |                                                   |
| ΙZ  | 同述 100                                  |                                                   |
|     |                                         | ハルヘッ」を山力して同述(取入光孤向収奴)(物助<br>  ます JONのしべしでちみとたります) |
| 12  |                                         |                                                   |
| 15  |                                         | 八刀信ち用〒 24V 八刀 <br>  えの誤之た DC エ 34V に接続  てください     |
| 1/  | 上 一 一 一 一 一 一 一 一 一 一 一 一 一 一 一 一 一 一 一 | COm f = DC + Z = V C 接続してくたさい。 体田 L たいでください       |
| 15  |                                         | 使用しない てくたとい。<br>  体田  たいでください                     |
| 15  | P2 出力                                   | タクトタイムをあげろためサーボのインポジション                           |
| 10  |                                         | (ポイント出力) と  て利田  生す                               |
|     |                                         | (ホーノー田) ) ここで利用します。 日標値に対  てファンクションムに設定  た値だけ     |
|     |                                         | 毛術で ON とたり 位置決めが完了すると OFF と                       |
|     |                                         | たりすす                                              |
| 17  | 動作中                                     | W. CWを送出している間 ON となります。                           |
| 18  | P1出力                                    | タクトタイムをあげるためサーボのインポジション                           |
|     |                                         | (ポイント出力)として利用します。                                 |
|     |                                         | 目標値に対してファンクション3に設定した値だけ                           |
|     |                                         | 手前で ON となり、位置決めが完了すると OFF と                       |
|     |                                         | なります。                                             |
| 19  | つなぎポイント                                 | M80によりつなぎ制御を行ったとき、つなぎポイン                          |
|     | 出力                                      | トを通過するときワンショット出力します。(0.3 秒)                       |
| 20  | 戻し位置決め                                  | ファンクション15の4桁目でレベル出力を選択し                           |
|     | 完了                                      | た場合、ファンクション2に設定した戻し位置に対                           |
|     |                                         | して正常に位置決めされたとき ON になり、現在値                         |
|     |                                         | が位置決め OK 範囲から外れたときに OFF となりま                      |
|     |                                         | す。                                                |
|     |                                         | ワンショット出力を選択した場合は、0.5 秒間のパ                         |
|     |                                         | ルス出力となります。                                        |
| 21  | 位置決め完了                                  | ファンクション 15 の 4 桁目でレベル出力を選択し                       |
|     |                                         | た場合、正常に目標値に位置決めしたとき ON とな                         |
|     |                                         | り、現在値が位置決め OK 範囲から外れたときに                          |
|     |                                         | OFF となります。                                        |
|     |                                         | ワンショット出力を選択した場合は、0.5 秒間のパ                         |
|     |                                         | ルス出力となります。                                        |

入出力信号 外部制御信号 2(25 芯)

| Pin | 信号名              | 用                                                                                                    |
|-----|------------------|----------------------------------------------------------------------------------------------------|
| 22  | +方向ソフト<br>リミット出力 | ファンクション12 の 3 桁目のソフトリミット出力<br>用途切換を【0】(ソフトリミット出力)に設定した<br>場合、手動操作時にファンクション8に設定した値<br>を現在値が超えたときに、正転出力を OFF にすると<br>同時にこのソフトリミット出力が ON となります。<br>ソフトリット出力用途切換を【1】(ポイント出力)<br>に設定した場合、自動/手動時とも現在値がこの設<br>定値を超えたとき ON となります。<br>この場合、ソフトリミットは機能しません。 |
| 23  | -方向ソフト<br>リミット出力 | ファンクション12 の3 桁目のソフトリミット出力用<br>途切換が【0】(ソフトリミット出力)に設定した場合、<br>手動操作時にファンクション9に設定した値を現在<br>値が超えたときに、逆転出力をOFF にすると同時<br>にこのソフトリミット出力がONとなります。ソフ<br>トリミット出力用途切換を【1】(ポイント出力)に<br>設定した場合、自動/手動時とも現在値がこの設定<br>値を超えたとき ON となります。<br>この場合、ソフトリミットは機能しません。    |
| 24  | エラー出力            | 各種エラーが発生した場合、ONとなります。<br>ファンクション15の5桁目でレベル出力を選択し<br>た場合、各種エラー発生時にONとなり、エラー解<br>除操作をしたときにOFFとなります。<br>ワンショット出力を選択した場合は、0.5秒間のワ<br>ンショット出力となります。<br>(エラーコード表参照)                                                                                     |
| 25  | 出力 COM           | 制御出力のコモンライン(OV)                                                                                                    |

設 置

21

#### 入出力信号 <u>外部制御信号 3(25 芯)</u>

#### 外部制御信号3(25芯)

★印は 100ms 程度のワンショットで入力してください。

| Pin          | 信号名      | 用                          |
|--------------|----------|----------------------------|
| 1            | +リミット    | この信号が ON となったとき、CW パルス列の発振 |
|              |          | が減速停止しモータが停止します。           |
| 2            | ーリミット    | この信号が ON となったとき、CCW パルス列の発 |
|              |          | 振が減速停止しモータが停止します。          |
| 3            | 未使用      | 使用しないでください。                |
| ★4           | 単独運転     | 単独運転モードとなりテンキー入力した位置に1ポ    |
|              |          | イントの位置決めを行います。             |
| 5~8          | 未使用      | 使用しないでください。                |
| 9            | FD1      | サーボモータ制御の速度指令(フィードレート)で自   |
| 10           | FD2      | 動位置決め時には、最高送り速度に対して10%から   |
| 11           | FD4      | 100%まで 10%刻みで速度を変更することができま |
| 12           | FD8      | す。                         |
|              |          | また、表示桁の最小単位で動かしたりサーボモータの   |
|              |          | 最大分解能で動かしたり、ファンクション 27 で指  |
|              |          | 定した距離だけ移動したりすることができます。     |
| 13           | + 24V 入力 | 入力信号用+ 24V 入力              |
|              |          | この端子に DC + 24V を接続してください。  |
| 14           | CW +     | モータを正転方向へ回転させるためのパルス出力で    |
| 15           | CW —     | す。(差動出力)                   |
| 16           | CCW +    | モータを逆転方向へ回転させるためのパルス出力で    |
| 17           | CCW —    | す。(差動出力)                   |
| 18           | 総長戻し完了   | 総長戻しの位置に位置決めが完了したとき ON とな  |
|              |          | ります。                       |
| 19           | 回数完了     | 工程データとして登録している回数データをすべて    |
|              |          | 実行したとき ON となります。           |
|              |          | なお、総長戻しを行った場合、一番最後に位置決め    |
|              |          | を行ったときの回数完了は出力されません。       |
| 20           | サーボ ON   | モーターを運転状態にするために使用します。      |
| $21 \sim 24$ | 未使用      | 使用しないでください。                |
| 25           | 出力 COM   | 制御出力のコモンライン(OV)            |

入出力信号 外部制御信号 3 (25 芯)

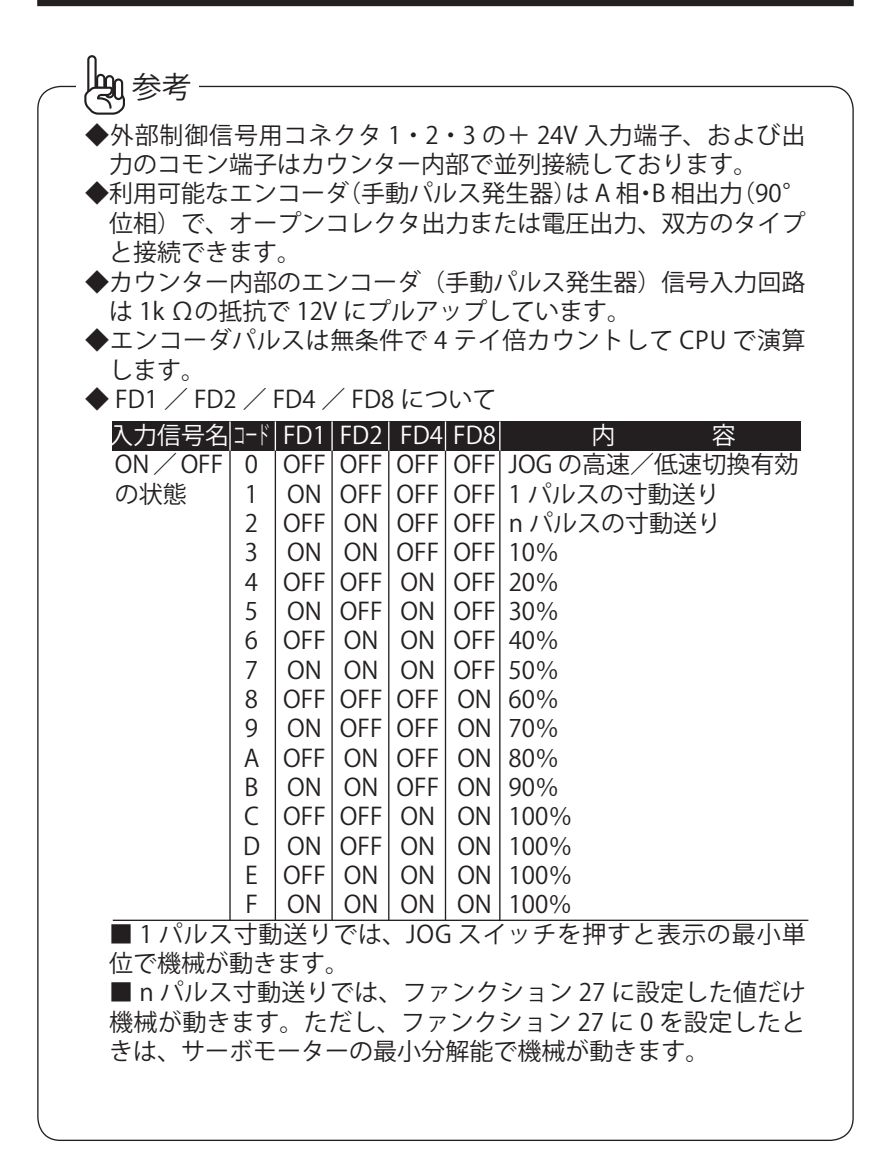

置

設

入出力信号 外部制御信号3(25芯)

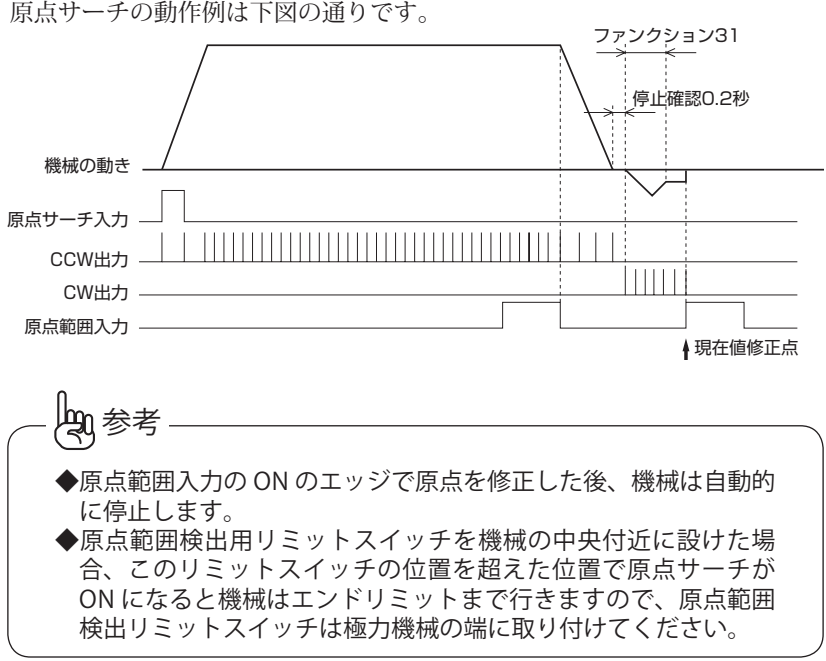

原点サーチの動作例は下図の通りです。

入出力信号 <u>入出力ピン一覧</u>

#### 入出力ピン一覧

外部制御信号1(37芯)

| 1  | 入力 | CH1         | 20 | 出力 | M1            |
|----|----|-------------|----|----|---------------|
| 2  | 入力 | CH2         | 21 | 出力 | M2            |
| 3  | 入力 | CH4         | 22 | 出力 | M4            |
| 4  | 入力 | CH8         | 23 | 出力 | M8            |
| 5  | 入力 | CH10        | 24 | 出力 | 作業完了          |
| 6  | 入力 | CH20        | 25 | 出力 | 不足            |
| 7  | 入力 | CH40        | 26 | 出力 | M16           |
| 8  | 入力 | CH80        | 27 | 入力 | スタート          |
| 9  | 入力 | CH100       | 28 | 入力 | 原点サーチ         |
| 10 | 入力 | CH200       | 29 | 入力 | ストップ          |
| 11 | 入力 | CH400       | 30 | 入力 | M コード完了       |
| 12 | 入力 | CH800       | 31 | 入力 | 繰り返し中断        |
| 13 | 入力 | チャンネルリード    | 32 | 入力 | 回数カウント        |
| 14 | 入力 | 演算(mm /尺)切換 | 33 | 入力 | 回数カウントリセット    |
| 15 | 入力 | 工程リセット      | 34 | 入力 | パネルロック        |
| 16 | 入力 | アサリ幅リード     | 35 | 入力 | 歯幅補正 ON / OFF |
| 17 | 入力 | 工程スキップ      | 36 | 入力 | パネル JOG 禁止    |
| 18 | 入力 | M コード出力用途切換 | 37 | 出力 | 出力 COM        |
| 19 | 入力 | + 24V 入力    |    |    |               |

外部制御信号2(25芯)

| 1  | 入力 | プリセット    | 14 |    | 未使用       |
|----|----|----------|----|----|-----------|
| 2  | 入力 | リセット     | 15 |    | 未使用       |
| 3  | 入力 | インヒビット   | 16 | 出力 | P2        |
| 4  | 入力 | 戻し       | 17 | 出力 | 動作中       |
| 5  | 入力 | 総長戻し     | 18 | 出力 | P1        |
| 6  | 入力 | ティーチング   | 19 | 出力 | つなぎポイント出力 |
| 7  | 入力 | 原点範囲     | 20 | 出力 | 戻し位置決め完了  |
| 8  | 入力 | 工程0戻し    | 21 | 出力 | 位置決め完了    |
| 9  | 入力 | プルバック    | 22 | 出力 | +リミット出力   |
| 10 | 入力 | + JOG    | 23 | 出力 | -リミット出力   |
| 11 | 入力 | — JOG    | 24 | 出力 | エラー出力     |
| 12 | 入力 | 高速 JOG   | 25 | 出力 | 出力 COM    |
| 13 | 入力 | + 24V 入力 |    |    |           |

置

入出力信号 入出力ピン一覧

外部制御信号3(25芯)

| 1  | 入力  | +リミット入力  | 14 | 出力 | CW +   |
|----|-----|----------|----|----|--------|
| 2  | 入力  | ーリミット入力  | 15 | 出力 | CW —   |
| 3  |     | 未使用      | 16 | 出力 | CCW +  |
| 4  | 入力  | 単独運転     | 17 | 出力 | CCW —  |
| 5  |     | 未使用      | 18 | 出力 | 総長戻し完了 |
| 6  |     | 未使用      | 19 | 出力 | 回数完了   |
| 7  |     | 未使用      | 20 | 出力 | サーボ ON |
| 8  |     | 未使用      | 21 |    | 未使用    |
| 9  | 入力  | FD1      | 22 |    | 未使用    |
| 10 | 入力  | FD2      | 23 |    | 未使用    |
| 11 | 入力  | FD4      | 24 |    | 未使用    |
| 12 | 入力  | FD8      | 25 | 出力 | 出力 COM |
| 13 | 入力  | + 24V 入力 |    |    |        |
|    | A . | · •      |    |    |        |
|    |     | 主意       |    |    |        |
|    | •   |          |    |    |        |

◆未使用端子は内部回路に接続していますので、結線しないようにしてください。

エンコーダ(手動パルス発生器)入力(8P)

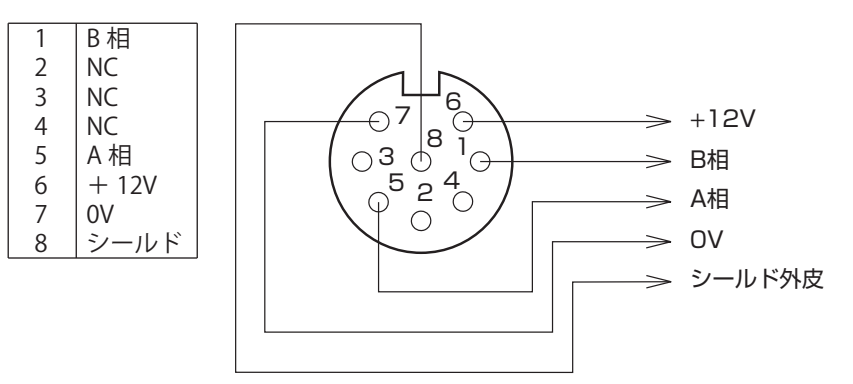

#### 入出力信号 外部接続図 1

設

置

#### 外部接続図1

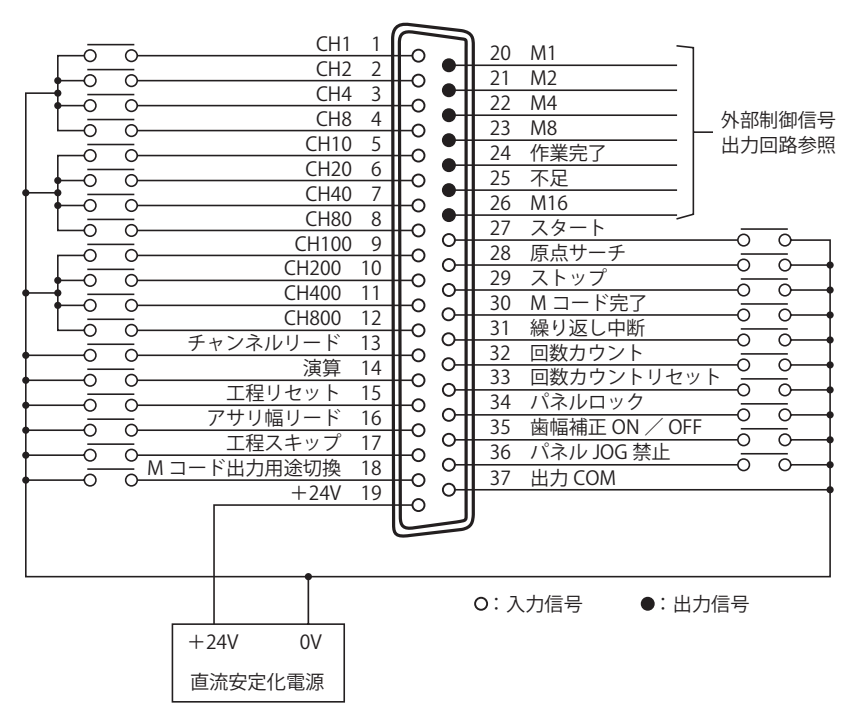

入出力信号 外部接続図 2

#### 外部接続図2

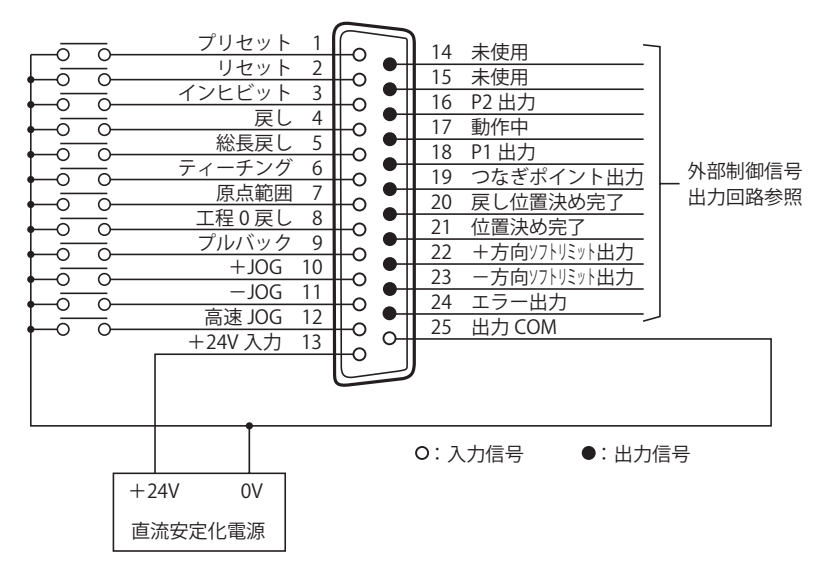

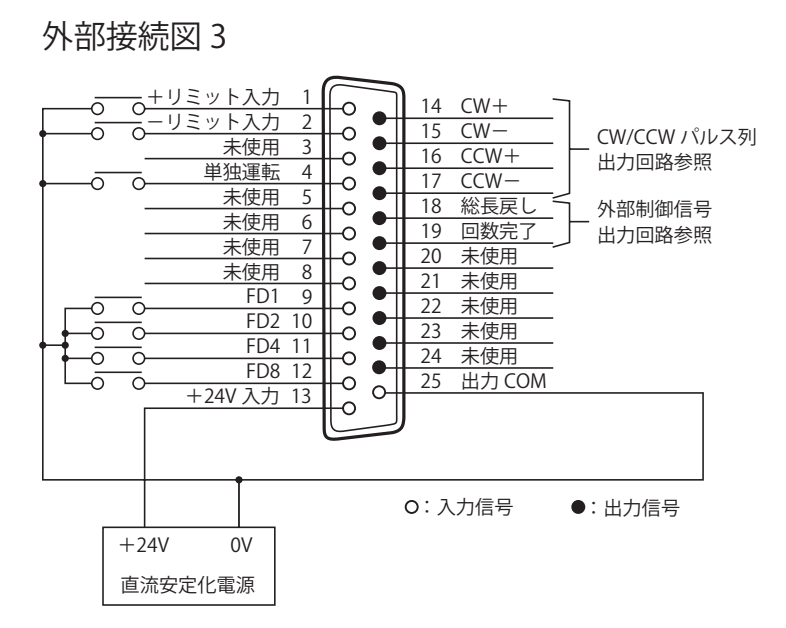

#### 外部制御信号入力回路

シーケンサと接続する場合は、トランジスタ出力のシンクタイプ、または 接点タイプと接続できます。

入力回路

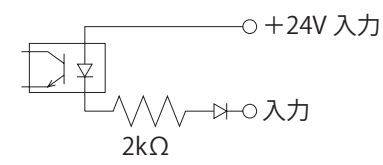

入力信号は、オープンコレクタまたはリレー接点を介して 24V 電源の 0V に接続してください。

#### 外部制御信号出力回路

外部制御出力信号は、下図のようにオープンコレクタ出力となっています。

出力回路 出力 出力 COM O COM O

シーケンサと接続する場合は、DC入力のシンクタイプと接続できます。

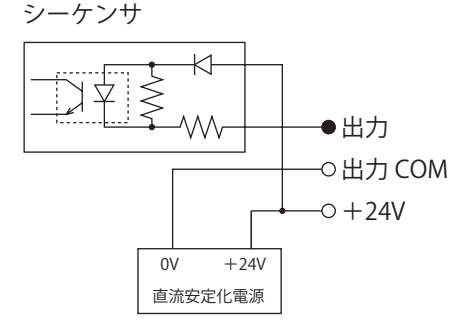

リレーを利用する場合は、コイル電圧 DC24V タイプで【サージ吸収素子内 蔵型】を利用してください。

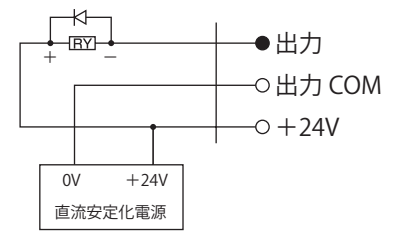

入出力信号 外部制御信号出力回路

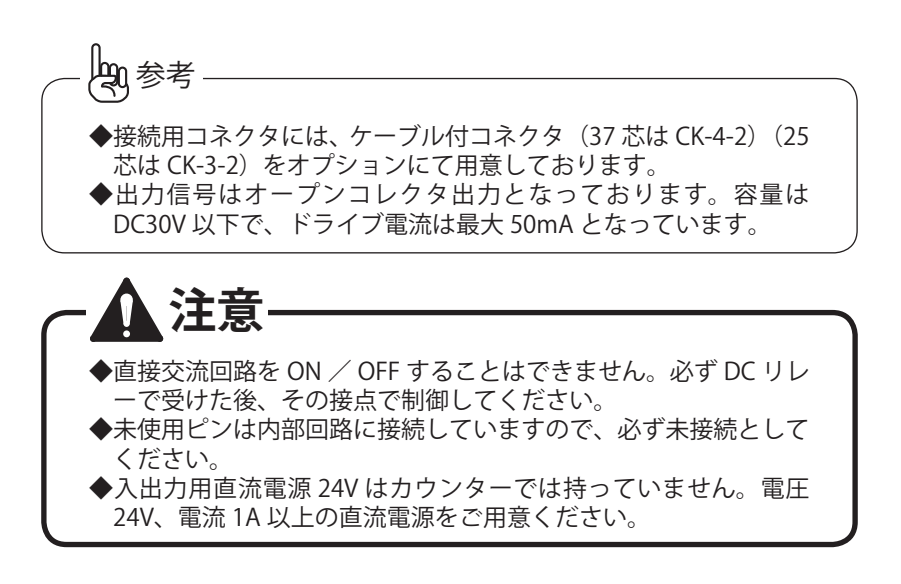

#### CW / CCW パルス列出力回路

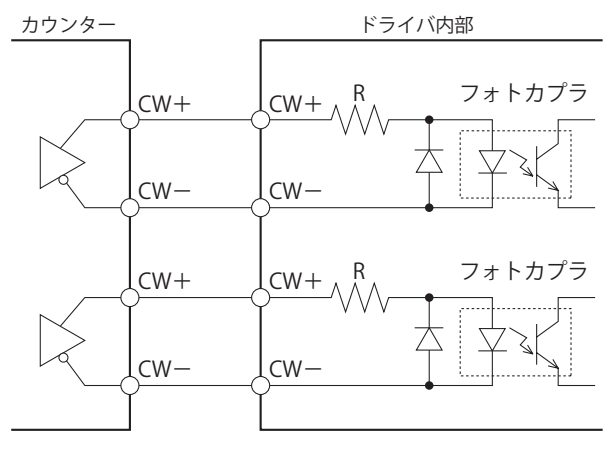

CW/CCW のドライブ容量は最大 30mA です。

設

#### 位置決め制御

1. サーボモータの位置決め制御のタイムチャートは、下図の通りです。

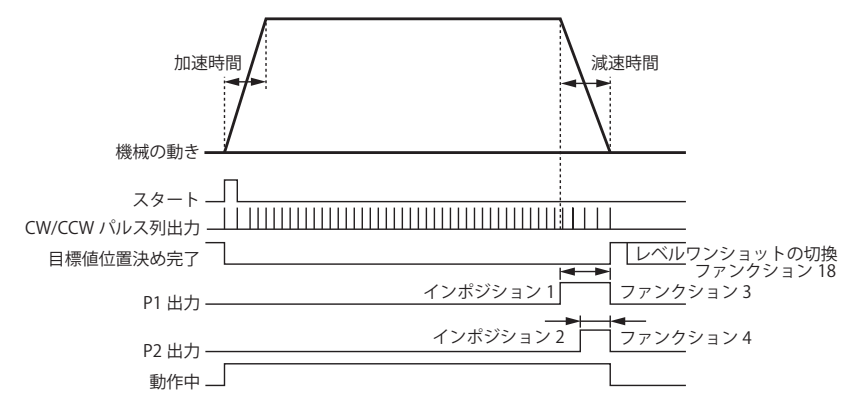

- ファンクション 20 に設定した加減速時間とファンクション 18 に設定した最大発振周波数の相関関係により、パルス列出力の最大周波数を求めています。
- ファンクション 20 に設定した加減速時間とファンクション 18 に設定した最大発振周波数の相関関係により、目標値に対する減速点を求めています。
- 4. P1、P2 出力は目標値に対してファンクション 3、4 に設定した値だけ手 前で ON となります。
- 5. 短距離走行時の三角加減速の場合
  - 1) 三角加減速を設定したときのタイムチャートは次の通りです。

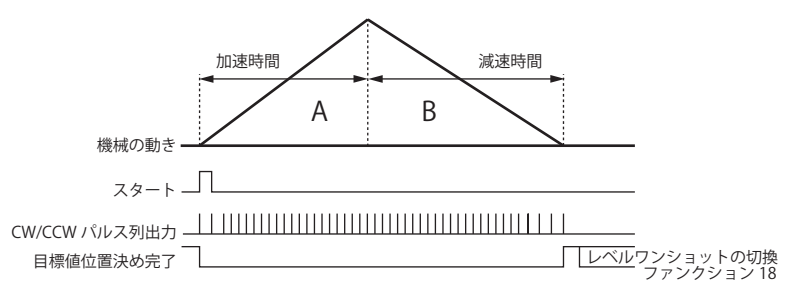

- 2) ファンクション 14 の 5 桁目【0】(三角加減速)を設定したとき、上 図の A と B との面積が同一となるような制御を行います。
- 3) 三角加減速は機械にかかる加速度が急激に変化するためショックが 大きくなりますが、位置決めの効率は良くなります。

- 6. 短距離走行時の台形加減速の場合
  - 1) 台形加減速を設定したときのタイムチャートは次の通りです。

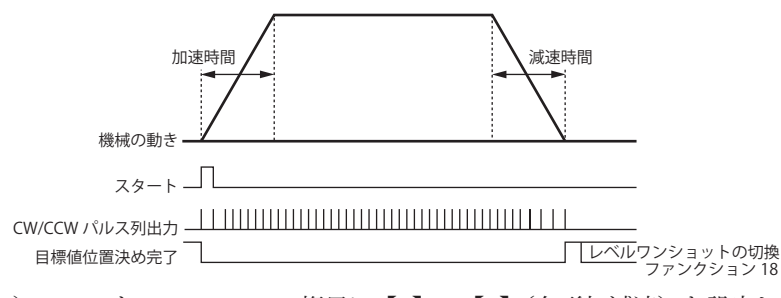

- 2)ファンクション14の5桁目に【1】~【9】(台形加減速)を設定したとき、三角加減速させた場合の最大発振周波数を求め、最大発振周波数の10~90%の速度で頭打ちとなるよう制御を行います。
- 3) 台形加減速は機械にかかる加速度が三角加減速と比較して弱くなる ため、位置決め時のショックを和らげることはできますが、位置決 め効率は多少落ちます。

置

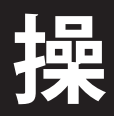

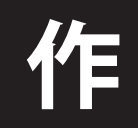

操作編では、各種モードの説明、モータの動きとカウンターの極性確認、 実際の操作を説明しています。 本編の説明に従って、正しく操作してください。

#### モード説明

■手動モード

◀ || ▶ |の操作により機械を手動で動かすことができます。

■ファンクションモード

「ストッフ」を押しながら\_\_\_\_を押すとファンクションモードとなり、ファン クションデータの確認および変更を行うことができます。

■第2ファンクションモード

■ファンクションロックモード

<sup>\*</sup>ストップ を押しながら 2 を押すとファンクションロックモードとなり、各 ファンクション番号ごとにロック/アンロックの設定を行うことができます。 ■T程データプロテクトモード

▲ 本ップを押しながら 6 を押すと工程データプロテクトモードとなり、 各工程に登録しているデータにプロテクトを掛けて不用意に消去することを防ぐことができます。

■アサリ幅補正値ダイレクト設定モード

<sup>ストッフ</sup>を押しながら 8 を押すとアサリ幅補正値ダイレクト設定モード となり、直接ファンクション7(アサリ幅補正)を呼び出すことができます。

■プログラム運転モード

あらかじめ登録しているチャンネルデータを選択し、 \*<sub>スタート</sub>を押すと位置決めを開始します。

また、このモードにプログラム運転のデータを登録します。

■単独運転モード

外部制御信号の単独運転を入力すると単独運転モードとなり、テンキー入力した位置に1ポイント位置決めを行うことができます。
操作方法

## 手動モード

チャンネル表示用 LED にチャンネル No. を表示しているとき、 ● を押 すと起動発振周波数(ファンクション 19)で CCW パルス列を出力します。 チャンネル No. を表示しているとき ● を押すと、起動発振周波数(フ ァンクション 19)で CW パルス列を出力します。チャンネル No. を表示し ているとき JOG キーと同時に ■ を押すと、最大発振周波数(ファン クション 18)でパルス列を出力します。

なお、ファンクション 12 の 4 桁目(JOG キー方向切換)の設定により、 パネルキーに対応した CW / CCW パルス列出力の方向を変更することもで きます。

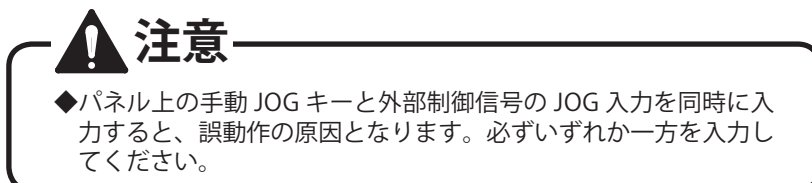

操作方法 ファンクションモード

## ファンクションモード

- ファンクションモードに入る手順
   「ストッフ」を押しながら 1 を押してください。
- ファンクションモードから通常モードに戻る場合も、1. と同じ操作を行ってください。
- 3. ファンクションモードに入ったとき、LED は次のように表示します。

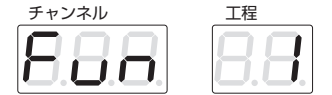

このときチャンネル・工程・目標値・M コードランプは消灯しています。

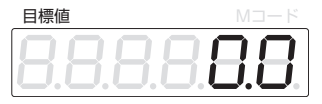

- ファンクションモード時のファンクション番号のアップ/ダウンは次の 手順で行います。
  - 1) 🔺 を押すと、ファンクション番号がアップします。
  - 2) 
    ▼ |を押すと、ファンクション番号がダウンします。

3) 上記 1) と 2) の操作を行って、ファンクションデータの確認や変更 したいファンクション番号を選択してください。

- 5. ファンクションデータの設定、変更の手順
- ◆ファンクション 12、14、15、28、41、または 43 以外の場合
  - 1) 4. の操作を行って変更したいファンクション番号を選択します。
  - 2) テンキーで変更する値を入力します。
  - 3) ワリヤ を押すと、テンキーから入力する前の値を表示します。
  - 4) セット を押すと、入力した値が確定します。
- ◆ファンクション 12、14、15、28、41、または 43 の場合 1) 4. の操作を行って変更したいファンクション番号を選択します。
  - 2) 
    【 を押すと、カーソルが左の桁に移動します。

最上位桁の次は最下位桁に移動します。

最下位桁の次は最上位桁に移動します。

- 4) テンキーで変更する値を入力します。
- 6. 必要なデータの設定が終わり 値をメモリに記憶します。
  を押した時点で、そのとき設定した

操作方法 第2ファンクションモード

## 第2ファンクションモード

第2ファンクションはファンクション21からファンクション50ですが、 イニシャル時はファンクション21~26、29~31、34、36~40、44~ 50はファンクションロック"ON" (ロックが掛かった状態) になっています。

第2ファンクションモードに入る手順

 ストップと ご を押しながら 7 を押してください。
 第2ファンクションモードより通常モードに戻る場合は、 ストップ を押し

ながら 1 を押してください。

3. 第2ファンクションモードに入ったとき、LED は次のように表示します。

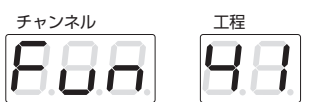

このときチャンネル・工程・目標値・M コードランプは消灯しています。

- 第2ファンクションモード時のファンクション番号のアップ/ダウンは 次の手順で行います。
  - 1) 

    を押すと、ファンクション番号がアップします。
  - 2) | ▼ |を押すと、ファンクション番号がダウンします。

3) 上記 1) と 2) の操作を行って、ファンクションデータの確認や変更 したいファンクション番号を選択してください。 作

操作方法 第 2 ファンクションモード

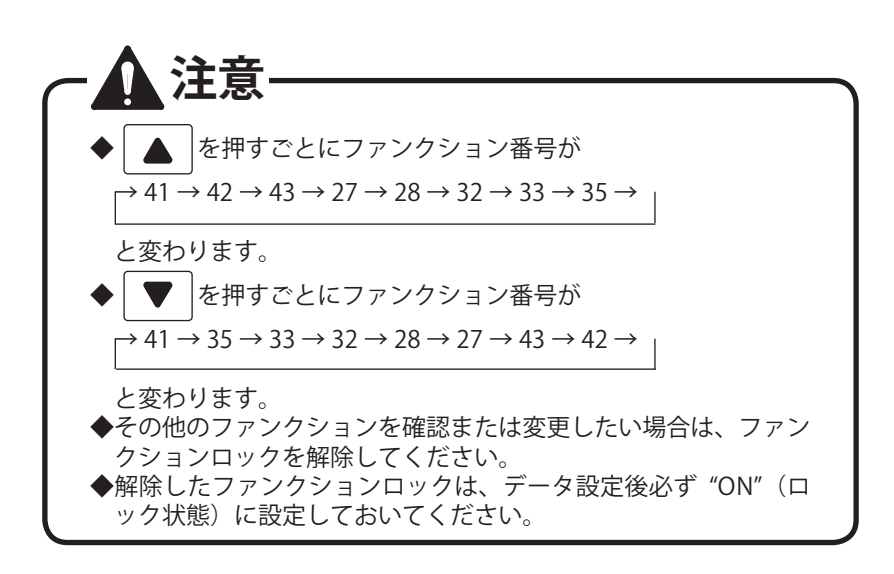

- 5. 第2ファンクションデータの設定、変更の手順
  - 1) 4. の操作を行って変更したいファンクション番号を選択します。
  - 2) テンキーから変更する値を入力します。
  - 3) テンキー入力を間違えた場合、 クリャ を押すとテンキー入力直前に登録した値に戻ります。
  - 4) セット を押すと、入力した値が確定します。

## ファンクションデータロックモード

ファンクションデータロックを ON に設定した場合、各ファンクションデータ に対して機械を操作する人が不用意なパネル操作によってファンクション データを変更して機械制御に不都合が生じないようにすることができる機 能で、各ファンクション番号ごとにロック/アンロックの設定ができます。

1. ファンクションデータロックモードに入る手順

ストッフ を押しながら 2 を押してください。

- ファンクションデータロックモードから通常モードに戻るときも 1. と同 じ操作を行ってください。
- ファンクションデータロックモードに入ったり、アンロック(ロック解除) の場合は、次のように現在値LEDに『FL - OFF』と表示します。

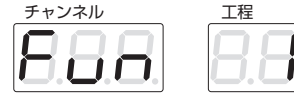

このときチャンネル・工程・目標値・M コードランプは消灯します。

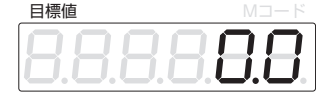

現在値

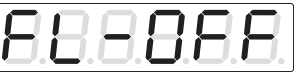

 ロック(ロック状態)のとき、現在値 LED には次のように『FL - On』 と表示します。 <sup>現在値</sup>

|  | 888888 | 3 |
|--|--------|---|
|--|--------|---|

- 5. ファンクションデータロックモード中のファンクション番号のアップ/ ダウンは、次の手順で行います。
  - 1) 🔺 を押すと、ファンクション番号がアップします。
  - 2) ▼ を押すと、ファンクション番号がダウンします。

1)と2)の操作を行って、ファンクションデータのロック/アンロックの確認や切り換えを行いたいファンクション番号を選択してください。

操作方法 ファンクションデータロックモード

6. ファンクションデータのロック/アンロックの切り換え

5. の操作を行ってロック/アンロックを行いたいファンクション番号を 選択し、
を押すと3.のように表示してアンロック状態になります。

2)

を押すと4. のように表示して、ロック状態になります。
この設定により【0】(アンロック)に設定したときはファンクションデータの変更が可能となり、【1】(ロック)に設定したときはファンクションデータの変更はできません。

7. 仮にファンクション1、2、または7をアンロック状態に設定しその他の ファンクションをロック状態に設定すると、ファンクションモードを呼び出しファンクション番号を変更したとき次のようにファンクション番

号が変化しロック状態にしてあるファンクション番号は表示しません。  $\uparrow^{1} \rightarrow 2 \rightarrow 7 \rightarrow$ 

 工場出荷時の設定ではファンクション 21 ~ 26、29 ~ 31、34、36 ~ 40、44 ~ 50 は未使用部分を含めロック状態になっています。 変更の必要がある場合は、ロックを解除した後に設定値を変更してくだ さい。

また、変更が完了したら再度ロックを掛けておいてください。

## 工程プロテクトモード

- 1. あらかじめプログラム運転のためのプログラムを登録した後、特定の工程 No. のデータのみ消去または変更を行いたくない場合に使用します。
- 2. [ 2. [

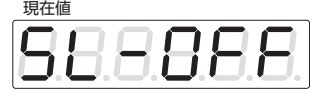

3. ▲ または ▼ によりプロテクトを掛けたい工程 No. を呼び出し、

□ 」を押すと現在値表示 LED を次のように表示してプロテクトが掛か ったことを表します。

現在値

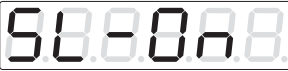

- プロテクトを解除する場合は を押すと『SL OFF』と表示し、 プロテクトが解除されたことを表します。
- 5. プログラム運転モードのときにプロテクトが掛かっている工程データを 読み出した場合、目標値表示 LED の最上位桁に"L"と表示しプロテクト が掛かっていることを表します。(ファンクション 43 の 2 桁目を【0】 に設定しているとき)

なお、最上位桁にデータがある場合は、『L』とデータとを交互に点滅表 示します。プロテクトが掛かっている場合、その工程に登録しているプ ログラムデータの変更および消去はできません。

また、チャンネルデーター括消去や クリャ キーによる消去を行っても、

この工程 No. とデータは変更できません。

データ消去後に新たなデータを登録する場合、プロテクトの掛かってい なかった工程 No. を自動的に表示しその工程に新規データの登録を行い ます。

なお、ファンクション 43 の 2 桁目を【1】に設定している場合、プロテ クトの掛かっている工程 No. は表示しません。 操作方法

工程データプロテクトモード/アサリ幅補正値ダイレクトモード/プログラム運転モード

6. 動作例

次のデータを消去した場合(ファンクション 43 の 2 桁目を【1】に設定 している場合)

|       |      | データ   | $\rightarrow$ | 消去後 |
|-------|------|-------|---------------|-----|
|       | 工程 1 | 100.0 |               |     |
| プロテクト | 工程2  | M1    | 工程 2          | M1  |
|       | 工程3  | 200.0 |               |     |
| プロテクト | 工程 4 | M2    | 工程 4          | M4  |
|       | 工程 5 | 300.0 |               |     |
| プロテクト | 工程6  | M58   | 工程 6          | M58 |

このようにプロテクトの掛かっている工程 No. とデータとは消去できま せん。

新たにデータを登録する場合、工程1のデータを登録すると自動的に工 程 No. が3になります。

工程3のデータを登録すると、工程No.は5になります。

プロテクトが掛かっている工程データを変更する場合は、プロテクトを 解除してから登録データの変更を行ってください。

7. ファンクション 43 の 2 桁目を【0】に設定した場合のデータ変更は、

▲ または ▼ で変更したい工程 No. を呼び出し設定値の変更を行ってください。

## アサリ幅補正値ダイレクト設定モード

ネトッフ を押しながら 8 を押すと、アサリ幅補正値ダイレクト設定モードとなり、直接ファンクション7(アサリ幅補正)を呼び出すことができます。
 テンキーでアサリ幅寸法を登録し、再度 ・ストッフ を押しながら 8 を押すとプログラム運転モードに戻ります。

## プログラム運転モード

プログラム運転を行いたいチャンネル No. を選択し、 スタート を押すか外部 制御信号のスタート信号を入力するとプログラム運転を開始します。

## ファンクションデータ

ファンクション1

プリセット

設定範囲 999999 ~- 99999

初期値 0.0

機能 この設定を実行した時点で、現在値を修正します。 また、外部制御信号のプリセット(外部制御信号2の1ピン)が ON となったとき、現在値カウンターの値をこの設定値に修 正します。

ファンクション2

戻し位置設定値

設定範囲 999999 ~- 99999

初期値 0.0

機能

外部制御信号の戻し信号(外部制御信号2の4ピン)を ON に すると、機械がどの位置にあってもこの設定値に戻すことがで きます。

ファンクション 3 インポジション 1 距離

設定範囲 0~999999

初期値 0.00

機能 タクトタイムをあげるため、サーボのインポジション(ポイント出力)として利用します。
 目標値に対して設定した値だけ手前で P1 出力が ON となり、

目標値に対して設定した値だけ手前でPI出力がONとなり、 位置決めが完了すると OFF となります。

ファンクション 4 インポジション 2 距離

設定範囲 0~999999

初期値 0.00

機能 タクトタイムをあげるため、サーボのインポジション(ポイン ト出力)として利用します。

目標値に対して設定した値だけ手前で P2 出力が ON となり、 位置決めが完了すると OFF となります。

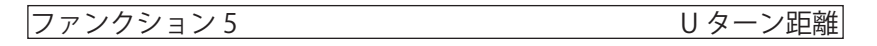

設定範囲 999999 ~ - 99999

初期値 0.0

機能 U ターン位置決めとは、常に一定の方向から位置決めしてネジ などのバックラッシュを除去することを目的とした位置決め方 法で、設定値は U ターンする距離を指定します。

### ●+の値を設定した場合

例 1. U ターン距離を 5 mm に設定し、0 mm から目標値 100 mm に位置 決めした場合

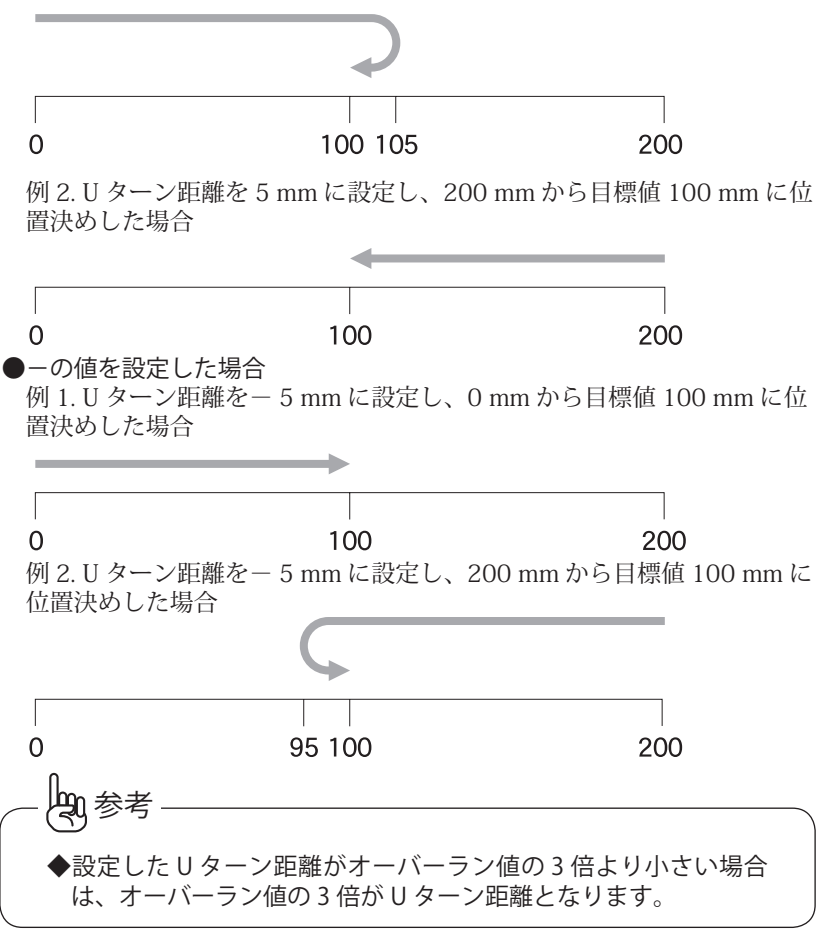

歯幅補正寸法|

ファンクション6 脱調検出用エンコーダパルス数

設定範囲 - 9999~ 99999

初期値 100

機能 パルスモータ使用時の脱調検出用に取り付けたエンコーダのパ ルス数を設定します。 なお、この設定値に『一』を付けた場合、カウント極性が反転 します。

ファンクション7

設定範囲 999999 ~ - 99999

初期値 0.0

機能 設定した目標値に対して、設定した値だけ目標値に加算して位置決めします。
 ランニングソーなどに利用する場合に、歯幅(アサリ幅)を設定します。
 ※位置決め目標値=目標値+(±歯幅)

ファンクション8

| 正転方向ソフトリミット値|

設定範囲 9999999 ~- 99999 初期値 99999.9

ファンクション9

逆転方向ソフトリミット値

設定範囲 999999 ~ - 99999

初期値 - 9999.9

機能

ファンクション 12 の 3 桁目にソフトリミット出力を設定して いる場合

【手動時】

機械が移動中に現在値がこの設定値を超えた場合、CW / CCW パルス列出力を OFF にすると同時に+方向または-方向のソ フトリミット出力が ON となりパネル上のリミットランプが点 灯します。

【工程データ登録時】

目標値を設定し セット を押した時点で目標値がこの設定値を

超えていた場合、目標値 LED に『Err - 05』と表示しエラー 出力(外部制御出力 3 の 21 ピン)が ON となります。

なお、 クリャ を押すことで解除できます。

設定値としてファンクション8に "999999"、ファンクション 9に "- 99999"を設定していたときは、ソフトリミットの検 出は行いません。

ファンクション12の3桁目にポイント出力を設定していた場合 ソフトリミットとして機能しないでポイント出力として機能し ます。 この場合、現在値が設定値を超えた場合、それぞれのソフトリ

この場合、現在値が設定値を超えた場合、 それぞれの ワノトリ ミット出力(外部制御出力 2 の 22 ピンと 23 ピン)が ON と なります。

ファンクション 10 +方向位置決め OK 範囲

設定範囲 0~999999 初期値 0.01

### ファンクション 11 – – 方向位置決め OK 範囲

設定範囲 0~999999

初期値 0.01

機能

脱調検出なしに設定(ファンクション14の4桁目に【0】を 設定した場合

1) 完了出力タイミングなしに設定(ファンクション14の3 桁目を【0】に設定)した場合

目標値に対して、ここに設定した値の範囲に入った時点で位置 決め完了出力を ON にします。

2) 完了出力タイミングありに設定(ファンクション14の3 桁目を【1】に設定)した場合

目標値に対して、ここに設定した値の範囲に入った時点からフ アンクション 21 に設定した時間経過後、位置決め完了出力を ON にします。

脱調検出ありに設定 (ファンクション 14 の 4 桁目に 【1】 ~ 【9】 を設定した場合

目標値に対して位置決めを行った場合、エンコーダのフィード バックパルスがファンクション21に設定した時間途切れたとき に機械が停止したと判断し、入っていれば位置決め完了出力が ON となり、入っていない場合はリトライ位置決めを行います。 77ングション10 77ングション10

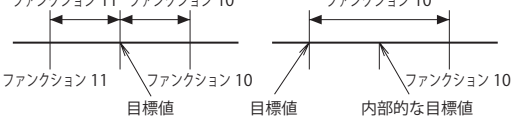

|ファンクション 12:1 桁目

位置決め方式選択

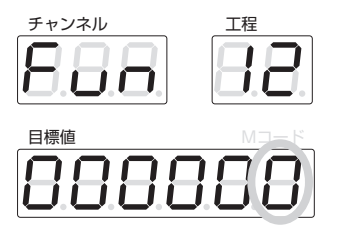

0

設定範囲 0/1/2/3/4

初期値 機能

【0】:アブソリュート(ABS)位置決め

設定された目標値を絶対値(ABS)として位置決めします。

【1】:インクリメンタル(INC)位置決め

設定された目標値を相対値(INC)として位置決めします。

内部的には絶対値位置決めを実行するので、繰り返し位置決め をしても累積誤差は発生しません。

【2】: デクリメンタル (DEC) 位置決め ((INC) とは逆方向に 位置決めします)

設定された目標値を相対値(INC)として位置決めしますが、 INC 位置決めとの違いは+ 100mm の位置決めデータを設定された場合、0 位置方向に向かって位置決めします。

内部的には絶対値位置決めを実行するので、繰り返し位置決め をしても累積誤差は発生しません。

ランニングソーなどの機械に使用する場合、このモードを利用 してください。

【3】:0払い INC 位置決め

動作は、【1】: INC 位置決めを設定したときと同じですが、内部的にも相対位置決めとなります。

したがって、スタート入力時点の位置を0位置として位置決め します。

【4】:0払い DEC 位置決め

動作は、【2】:DEC 位置決めを設定したときと同じですが、内 部的にも相対位置決めとなります。

したがって、スタート入力時点の位置を0位置として位置決め を行います。 作

操作方法 ファンクションデータ

即参考 ◆設定値の【3】と【4】は、利用目的によって使用してください。 ◆設定値の【1】と【2】を選択した場合、外部制御入力信号のス トップ/戻し/リセット/プリセット/原点サーチ/チャンネル 選択の各信号の入力直後、またはパネル面の ストップ を押した後 の、スタート信号入力時点を基点(内部的な絶対値位置決めの原 点)とします。

ファンクション 12:2 桁目

表示方式切換

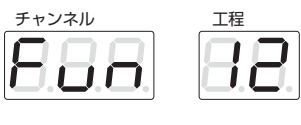

目標値 888888

設定範囲 0/1

初期値 0

機能 【0】:ABS 表示

LED に表示する現在値を、0 位置からの絶対値で表示します。 位置決め方式との組み合わせは、ファンクション 12 の 1 桁目 が【0】から【2】まで対応できます。

【1】:INC 表示

LED に表示する現在値を、0 位置からの相対値で表示します。 位置決め方式との組み合わせは、ファンクション 12 の 1 桁目 が【1】と【2】で利用してください。

ファンクション 12:3 桁目 ソフトリミット/ポイント出力切換

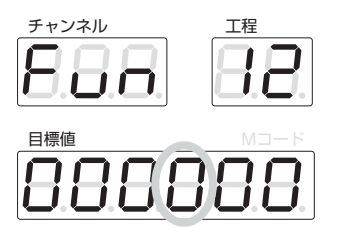

0

設定範囲 0/1

初期値

機能

ファンクション8と9で設定した値をソフトリミット(CW / CCW パルス列出力をOFF にする)として利用するか、ポイン ト出力(CW / CCW パルス列出力はOFF にしないで出力信号 のみ ON とする)として利用するかを切り換えます。 ポイント出力機能とはファンクション8と9に設定された値と 現在値とを比較して、その値を超えたとき出力をONにします。 ポイント出力を選択したときはソフトリミットとして機能しま せん。 【0】:ソフトリミット出力として利用します。

【1】:ポイント出力として利用します。

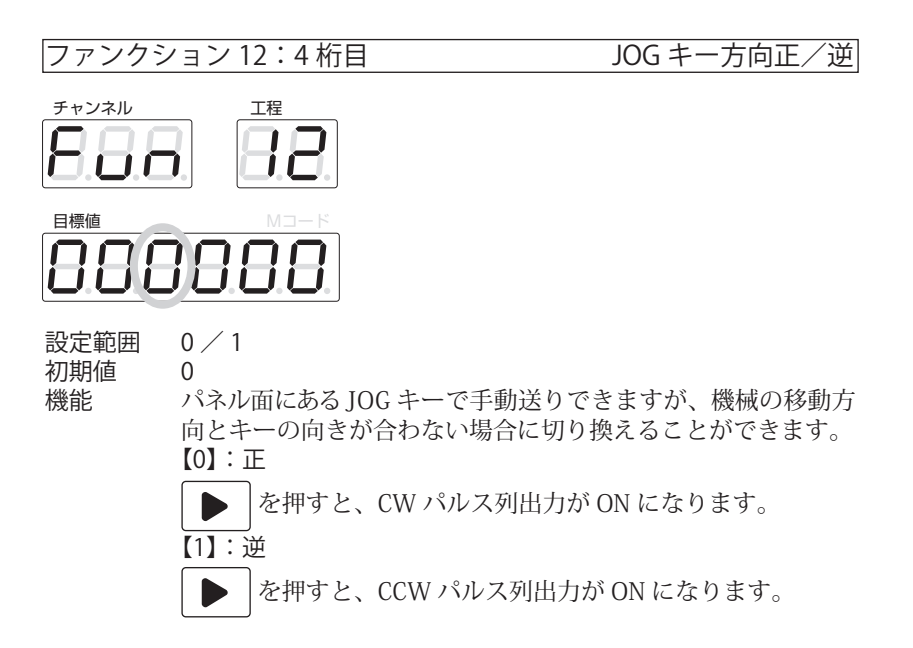

作

0

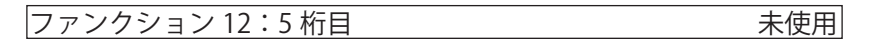

初期値

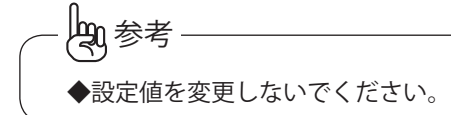

ファンクション 12:6 桁目 エンコーダ応答周波数切換

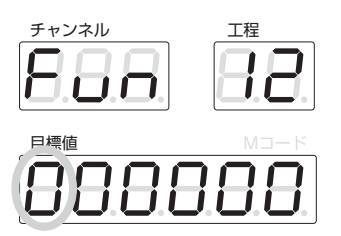

設定範囲 0/1/2

0

初期値 機能

エンコーダラインがノイズなどの影響を受けて現在値カウント に誤差が出るような場合、【1】に設定するとエンコーダ信号入 力応答周波数が低速に切り換わり誤差の低減ができます。 【0】:10 kHz

- 【1】: 3 kHz
- [2]: 300 kHz

ファンクション13

原点位置

```
設定範囲 999999 ~ - 99999
```

初期値 0.0

機能

原点サーチ信号から現在値が修正されるときの値を設定しま す。

なお、プログラム運転中にファンクション 15 の 1 桁目(現在 値修正条件)に設定した内容から、現在値を自動的に修正させ るときの値を設定します。

# ┌!重要

▶ INC / DEC 位置決めモードで自動位置決め中に現在値を自動修 正した場合、位置決めの基となる基点が変更されてしまいますの で注意してください。 ファンクション 14:1 桁目

手動パルス発生器倍率

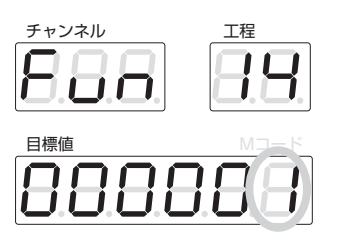

設定範囲 0 / 1 / 2 初期値 1 機能 【0】:4倍 【1】:1倍 【2】:2倍

ファンクション 14:2 桁目 まるめ表示/真値表示切換

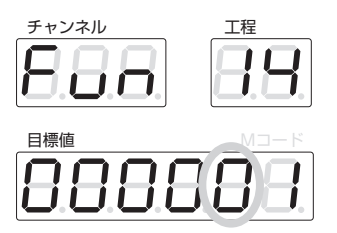

0

設定範囲 0/1

初期値

機能

【0】: まるめ表示

自動位置決め中に現在値カウント値がファンクション10、またはファンクション11に設定している位置決めOK範囲に入った場合、目標値と同じ値を現在値として表示します。 【1】:真値表示

常に現在値のカウント値を表示します。

ファンクション 14:3 桁目

完了出力タイミング

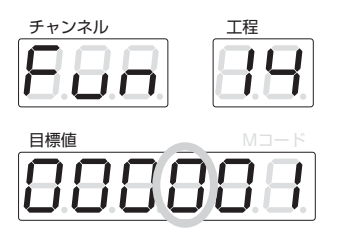

- 設定範囲 0 / 1
- 初期値 0

機能

【0】:なし

目標値に対してファンクション10、11で設定している値の範 囲に入った時点で位置決め完了出力を ON にします。

【1】:あり

目標値に対してファンクション10、11で設定している値の範 囲に入ったときからファンクション 21 に設定している時間経 過後に位置決め完了出力を ON にします。

脱調検出 有無(リトライ回数設定) |ファンクション 14:4 桁目|

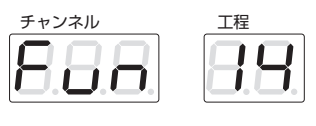

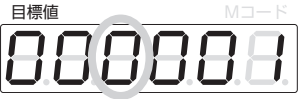

設定範囲  $0 \sim 9$ 

初期値

0 機能

【0】: 脱調検出なし 脱調検出は行いません 【1】~【9】:脱調検出あり(リトライ回数) パルスモーター使用時の脱調検出を行います。 自動位置決め後の停止確認において、位置決め OK 範囲から外 れた場合のリトライ位置決め回数を設定します。 また、必ずファンクション14の3桁目の設定値は【1】とな ります。

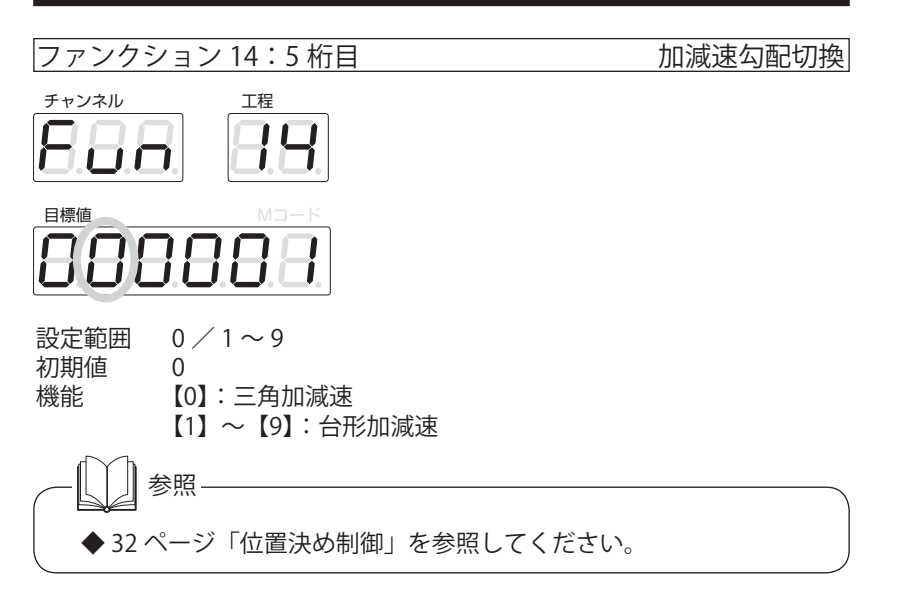

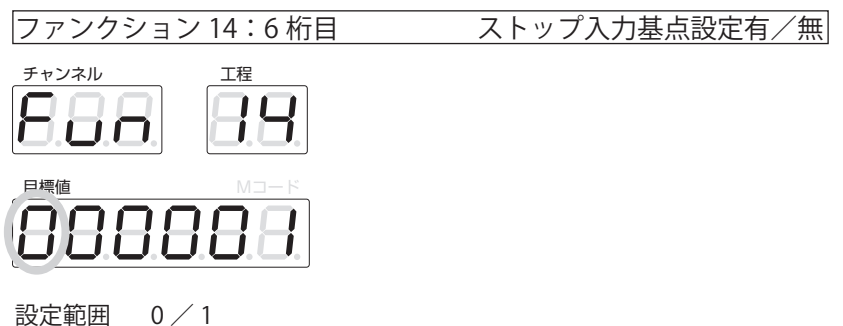

設定範囲

0

初期値 機能

ファンクション 12 の 1 桁目に【1】(INC 位置決めモード)ま たは【2】(DEC 位置決めモード)を選択している場合、スト ップ(外部制御も含む)/戻し/リセット/プリセット(ファ ンクション設定も含む)/原点サーチ/工程0戻し/総長戻し のいずれかの信号が ON となった後、または (Fryzau) を押して チャンネル番号を変更した後、スタートを押したところの現在値 在値を絶対値位置決めの基点とします。 したがって、サイクル停止中に IOG 移動させた後再度スタート をかけた場合、JOG 移動した距離を加算して位置決めを行います。

操作方法 ファンクションデータ

このときのストップ入力で、基点設定をするかどうかの切換を します。

【1】に設定した場合、自動位置決め中にストップをかけ JOG 移動した後、再度スタートをかけたとき残った寸法の位置決め ができます。

【0】:ストップ入力時に起点設定をする。

【1】:ストップ入力時に起点設定をしない。

ファンクション 15:1 桁目 現在値修正条件

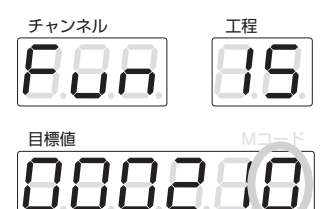

設定範囲 0/1/2

初期値 機能

I 0 【0】: CW / CCW パルス列出力信号を出力していないとき(機 械が停止状態にあるとき)だけ、有効とします。なお、この場 合原点サーチ入力信号は無視します。

【1】: CW パルス列を出力しているときに原点範囲信号の ON のエッジで現在値を修正します。

【2】: CCW パルス列を出力しているときに原点範囲信号の ON のエッジで現在値を修正します。

◆設定値に【1】、【2】を利用する場合は、繰り返し精度の良いセンサを使用してください

ファンクション 15:2 桁目

現在値表示用小数点位置設定

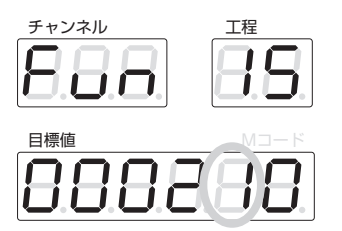

0/1/2/3/4 設定範囲

1

初期値 機能

7 セグメント LED に現在値を表示するときの、小数点の位置 を指定します。

【0】: 点灯しない (mm 表示のとき)

- [1]: 0.1
- [2]: 0.01
- [3]: 0.001
- [4]: 0.0001

ファンクション 15:3 桁目 リード値表示用小数点位置設定

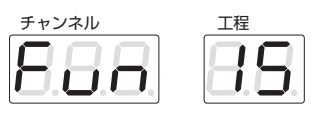

| 目標値 | М⊐−К |
|-----|------|
| 888 | 8 88 |

設定範囲 初期値

0/1/2/3/4

2

機能

機械のリード値を設定するときの、小数点の位置を指定します。

- 【0】: 点灯しない
- [1]:0.1
- [2]: 0.01
- [3]: 0.001
- [4]: 0.0001

作

操作方法 ファンクションデータ

即参考 ◆リード値用小数点位置は、表示用小数点位置に対して最大2桁下 までしか設定できません。 例:0.1 mm 表示に設定した時リード値は 0.1 / 0.01 / 0.001 の いずれかしか設定できません。 ◆位置決めそのものは 0.01 mm で実行し現在値表示だけ 0.1 mm で 表示することができるため、高精度の位置決めに対応ができます。

ファンクション 15:4 桁目

各完了出力切換

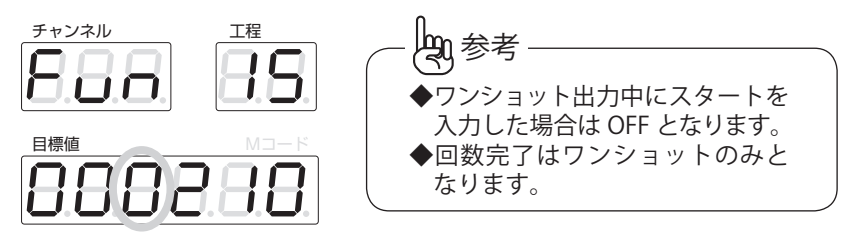

設定範囲 初期値 機能 0 / 1 0

0

【0】:レベル出力

位置決めが完了したときに、出力する位置決め完了信号をレベ ル出力にします。

次のスタート入力または、手動 JOG キーを押したときに、OFF となります。

【1】: ワンショット出力(0.5 秒固定)

各完了出力が、0.5秒のワンショット出力となります。

なお、完了出力が ON の間にスタートがかかった場合には、完 了出力を OFF にして位置決めを開始します。 ファンクション 15:5 桁目

エラー出力切換

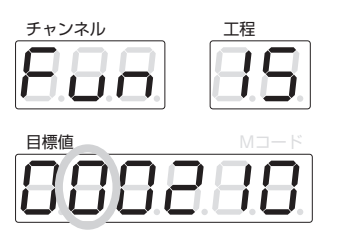

設定範囲 0 / 1
 初期値 0
 機能 【0】:レベル出力
 エラー出力をレベルで出力します。
 【1】:ワンショット出力(0.5秒固定)
 エラー出力をワンショット(0.5秒)で出力します。

 ファンクション 15:6 桁目
 未使用

 初期値
 0

◆未使用となっている項目の設定値は変更しないでください。

ファンクション 16 サーボモータ 1 回転の移動距離

設定範囲 999999 ~ - 99999

初期値 10.00

 機械に取り付けたサーボモータが1回転したとき、機械が移動 する距離を設定します。
 また、この設定値に「-」が付いても、モータの回転方向は変 わりません。

◆小数点の位置は、ファンクション 15 の 3 桁目の設定に従います。

作

#### ファンクション 17 モータ1回転に必要なパルス数

設定範囲  $1 \sim 999999$ 

初期値 4000

機能 サーボモータを1回転させるのに必要なパルス数を設定しま す。

ファンクション18 最大発振周波数

設定範囲  $1 \sim 400000$ 

初期値 200000

機能 サーボモータに対して送出する CW / CCW パルス列の最大発 振周波数を設定します。

設定範囲  $100 \sim 19999$ 

初期値 1000

機能 サーボモーターに対して送出する CW / CCW パルス列の最低 発振周波数を設定します。

| <b>-</b> | ~ ~ / | トニ | / ¬ ` / | 20 |  |
|----------|-------|----|---------|----|--|
| 1        | ドン    | // | コン      | 20 |  |

100

加減速時間

設定範囲  $10 \sim 9999$ 

初期値

機能 ファンクション18に設定した最大発振周波数まで到達する加 速時間と、最大周波数から起動周波数まで減速する時間(ms) を設定します。

脱調検出を行わないときのファンクション設定手順

ファンクション 16

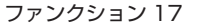

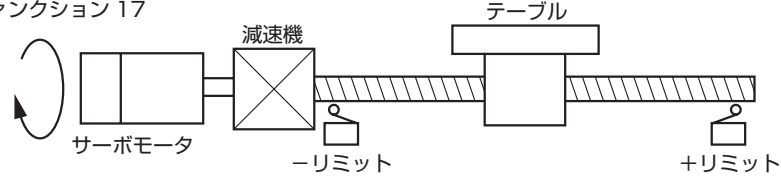

- 1. サーボモータが1回転するのに必要なパルス数を、ファンクション17 に設定してください。(サーボモータの仕様を確認してください。)
- サーボモータが1回転したときに、テーブルが移動する距離を設定して ください。
- 機械の動きに合わせて最大発振周波数(ファンクション 18)、起動発振 周波数(ファンクション 19)、加減速時間(ファンクション 20)を設定 してください。

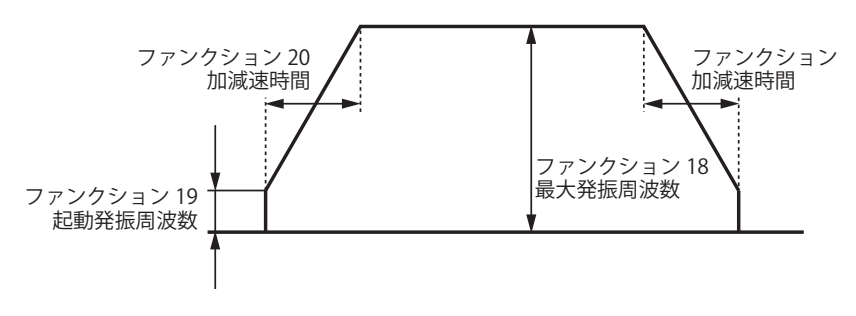

脱調検出を行うときのファンクション設定手順

ファンクション 16

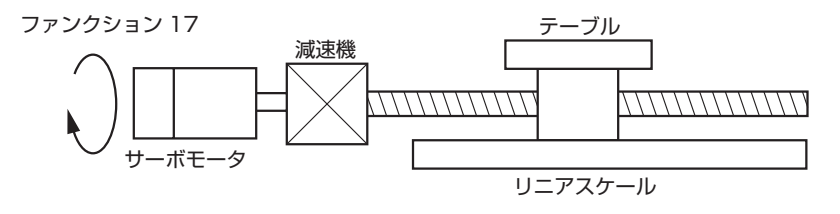

- 1. 脱調検出を行わないときのファンクションの設定手順を行ってください。
- エンコーダのコネクタを抜いた状態で正常に位置決めできるか、確認してください。
- ファンクション6(脱調検出用エンコーダパルス数)の設定値を次の計 算式より求めてください。

ファンクション 6 = ファンクション 6 = リード値設定の最小読み取り値 (ファンクション 15 の 3 桁目) × 4 例.ファンクション 15:0.00210 ファンクション 16:2.00 リニアスケールの最小分解能:0.01 ファンクション 6 =  $\frac{2.00}{0.01 \times 4} = 50$ ファンクション 6 に【50】を設定してください。

操作方法 ファンクションデータ

- 4. ファンクション 14 の 4 桁目にリトライ回数を 1 ~ 9 回の間で設定して ください。
  3 回くらいの設定が良いかと思われます。
  ファンクション 14 の 3 桁目(完了出力タイミング)は自動的に【1】(あ り)になります。
  5. ファンクション 21 のファンクションロックを解除し、設定値を 200ms
- ファングション 21 のファングションロッグを解除し、設定値を 200ms ~ 500ms 位に設定し様子を見てください。
   この設定値は、サーボドライバの"たまりパルス"の状況によって調整 する必要があります。
   この設定値が小さすぎると位置決めエラー(Err – 03)が発生しやすく なります。
- 6.1. ~ 5. の設定が完了したらエンコーダを接続して、クローズドループの 確認を行ってください。

## 第2ファンクションデータ

### ファンクション 21

### 停止確認時間の設定

- 設定範囲 0~999 ms
- 初期値 0 ms
- 機能 ファンクション 14 の 3 桁目に【1】(完了出力タイミングあり) を設定した場合、自動位置決め時において CW / CCW パルス 列の出力を OFF にしてから位置決め完了出力を ON にするま での時間を設定します。

ファンクション 26

### Err-02 検出時間設定

- 設定範囲 0~99秒
- 初期値 5秒

機能

- 脱調検出ありに設定 (ファンクション 14 の 4 桁目に【1】~【9】 を設定)した場合、CW または CCW パルス列出力を ON にし た後、ここに設定した時間が経過しても現在値が変化しなかっ たとき、CW / CCW パルス列出力を OFF にすると同時に LED に『Err - 02』を表示します。
  - このエラー検出を実行すると不都合が発生する場合には、【0】 を設定してください。
  - 【0】を設定すると、エラー検出を実行しません。

|ファンクション 27 JOG キーワンプッシュ時の移動距離|

設定範囲 0~99 mm

0.00

初期値

機能 初期値は【0】を設定していて、JOG キーの ON / OFF に追従 します。

> 仮に 0.1 mm を設定すると、JOG キーをワンプッシュ(50 ms 程度)したときに 0.1 mm 移動します。

- しかし、最小送り可能な距離は機械の低速時の送り速度や JOG キーの押し方に左右され、0.1 mm を設定してもそれ以上進ん でしまうことがあります。
- このようなときは、【0】を設定し操作者のキー操作に任せることをお薦めします。
- なお、JOG キーを押したままにすると、機械は寸動送りの状態 になります。

 ファンクション 28:1 桁目
 カウントモード切換

 チャンネル
 工程

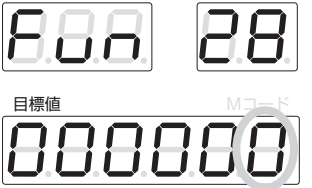

設定範囲 0/1/2 初期値 0 機能 カウントモードを設定します。 【0】:10 進 (測長モード) 【1】:1分読み (角度読みモード) 【2】:10分読み (角度読みモード) 角度モード設定時は、ファンクション7(アサリ幅補正)とフ アンクション33(乗数演算)は利用できません。 また、ソフトリミットの初期値は、ファンクション8、9とも 360°に設定されます。

與参考 ◆角度モード設定時のカウント範囲は、0°を中心に、±359° 59'となります。 ◆近回り設定時、ソフトリミットの設定は、ファンクション8、9 とも 360°に設定してください。 ◆近回り制御を実行する場合、ソフトリミットの機能は働きません。 ◆この設定を変更した場合は、ファンクション 28 の 2 桁目を除く 他のファンクションデータは初期化されます。

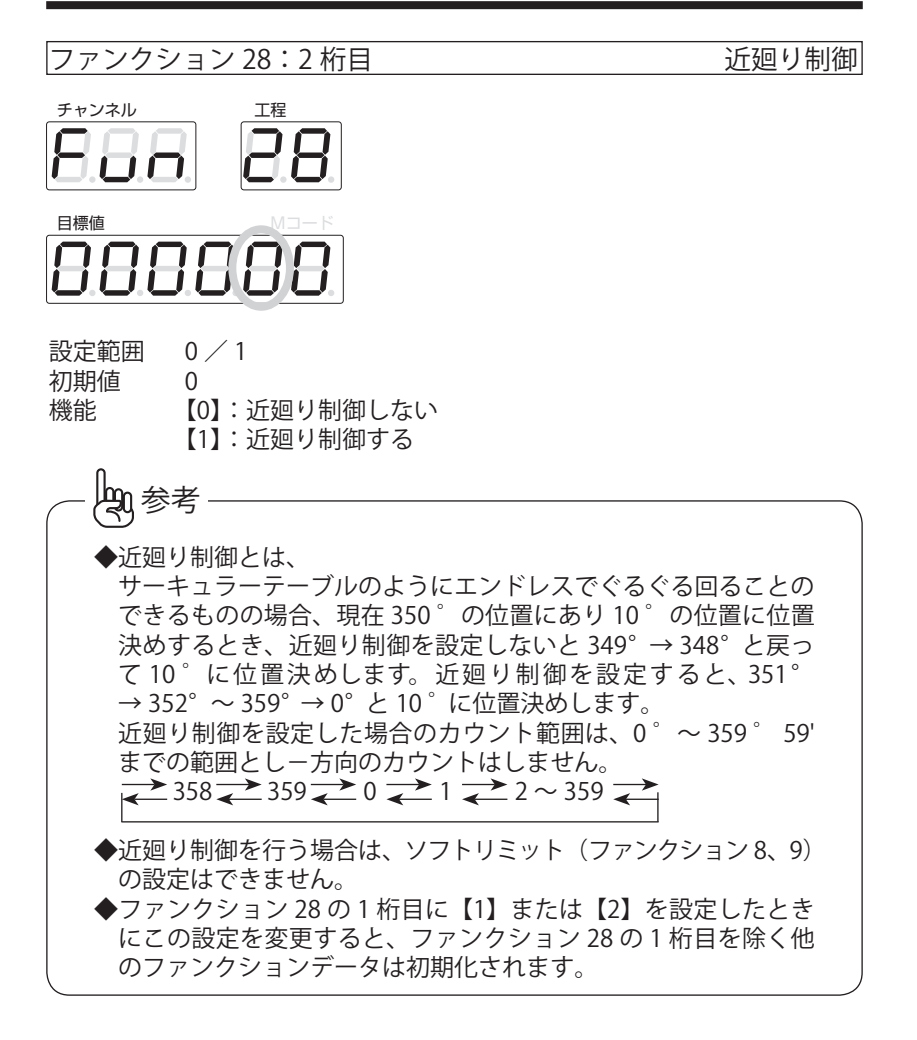

ファンクション28:3~6桁目

未使用

初期値 0 凱参考 ◆未使用となっている項目の設定値は変更しないでください。

作

### Err-04 検出パルス数設定

設定範囲  $0 \sim 9999$ 

ファンクション 29

- 初期値 100 パルス
- 機能 エンコーダの極性が違っているかモータの回転方向が逆になっ ているため、CW パルス列出力が ON となっているのに現在値 が一カウントしてしまうとき、または CCW パルス列出力が ON となっているのに現在値が+カウントしてしまうとき、位置決 め動作を中断し LED に『Err - 04』を表示します。このとき の Err-04 を検出する感度を、調整するためのパルス数を設定 します。

【0】を設定した場合は、このエラー検出を実行しません。

#### ファンクション 31 原点サーチオーバーラン値調整距離

設定範囲  $999999 \sim -99999$ 

初期値 0.00

機能 原点サーチ信号が ON となり原点位置検出後に原点をサーチす るとき低速移動となりますが、その移動距離が長い場合に高速 で移動する距離を設定します。

### ファンクション 32

も参考

プルバック距離設定|

設定範囲  $999999 \sim -99999$ 0.0

初期値

外部制御信号2の9ピンの入力がONとなったとき、ここで設 機能 定した距離だけ機械が正転方向に移動し、OFF となった時点で 元の位置に戻ります。 設定値に『一』を付けると逆転方向に移動します。

◆プルバックによって移動したときは、停止確認をしていないため 位置決め精度が悪くなることがあります。

### ファンクション 33

### 乗数演算値設定

設定範囲 0.00001 ~ 9.99999

- 初期値 3.03030 (尺/mm切換)
- 機能 尺/mmやインチ/mmなどの単位を切り換えたい場合に使 用します。

演算信号を ON にしたとき、mm 単位表示から尺単位表示に変わります。

インチ/ mm 切換を実行する場合には設定値を【2.53999】に 設定し、ファンクション 35 の 1 桁目を【2】に設定します。

ファンクション 35:1 桁目 乗数演算後の LED 表示小数点位置設定

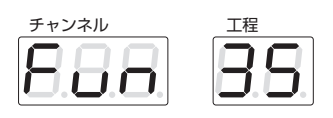

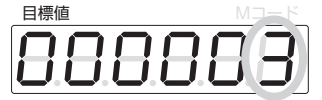

設定範囲 0~4

初期值 3 (尺/mm 切換)

機能 尺/mmやインチ/mmなどの単位を切り換えた場合、LED に表示する値の小数点位置を設定します。 インチ/mm切換を実行する場合には、設定値を【2】に設定 します。

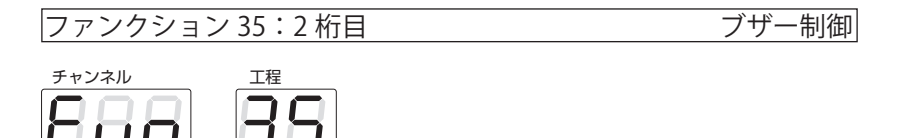

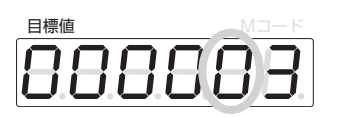

設定範囲 0 / 1 / 2 初期値 0 操

機能
 【0】:通常
 【1】:位置決め完了時のブザー音を OFF にします。

【2】: すべての状態でブザー音を OFF にします。

ファンクション 35:3 桁目~6 桁目 未使用

初期値 0

◆未使用となっている項目の設定値は変更しないでください。

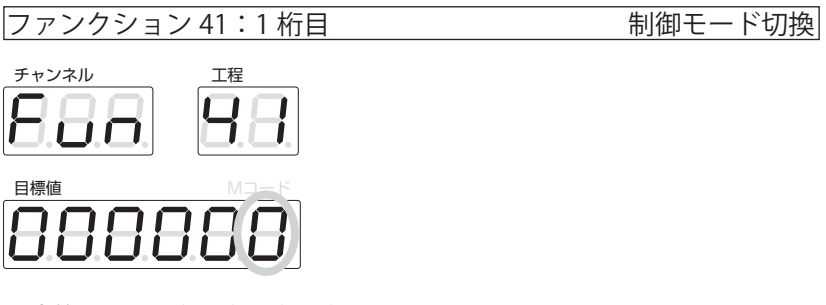

設定範囲 0/1/2/3/4

0

初期値 機能

【0】: 通常モード

スタートがかかったとき、ストップランプが消灯しスタートラ ンプが点灯して、各チャンネルに登録しているプログラムデー タを自動的に順次実行していきます。

【1】: 工程歩進モード

スタートがかかったとき、ストップランプが消灯しスタートラ ンプが点灯して、工程1に登録されているプログラムデータを 実行します。

工程1データの実行が終わるとストップランプが点灯し、スタ ートランプが点滅するサイクル停止の状態となります。

次に工程2に登録されているデータを実行させたい場合、再度 スタート信号を入力してください。

スタートを入力するごとに順次工程データを実行していきます。

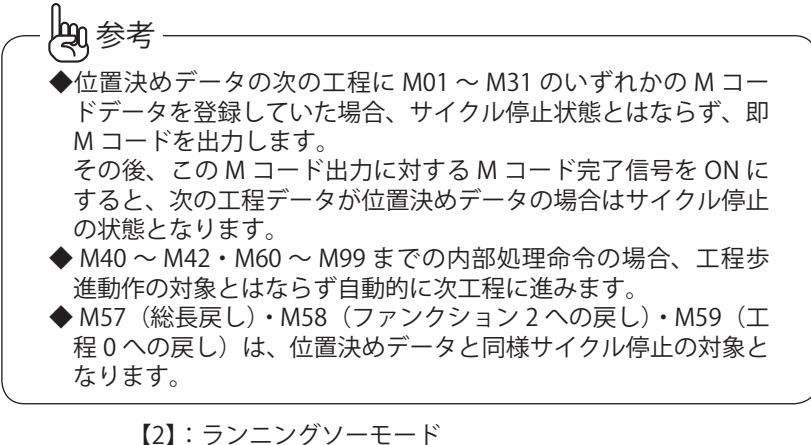

ランニングソーに適したモードで、次のような制御となります。

- 1. 工程歩進動作となります。
- 2. ファンクション 12 の位置決め方式の設定には関係なく DEC 位置決め ABS 表示となります。 ただし、工程に登録しているデータが ABS の場合は、自動 的に ABS 位置決めとなります。
- 3. 現在値とピッチ送り量を計算して、送り量が"0"より小さ くなってしまう場合(現在値が"-"となる状態)、不足ラ ンプを点灯し不足出力を ON にしブザーを鳴らします。
- 4. 不足エラーは次の条件で解除します。
  - ・ストップ入力(パネルの ストッフ も含む)が ON
  - ファンクション2への戻し信号がON
  - ・工程0への戻し信号がON
  - ・パネル上の
     チャンネル
     が押されたとき(外部チャンネル選択を含む)
- 5. 総長戻し後のプログラム運転は、一番最後の位置決めデータ を残して作業完了となります。
  - なお、総長戻しを行わずにプログラム運転を開始した場合、 一番最後の位置決めを行った後作業完了となります。
- 例:◆歯幅補正量 2.0mm
  - ◆工程0:700.0
  - ◆工程1:100.0 回数3
  - ◆工程 2:150.0 回数 2

総長の計算式

 $100.0 \times 3 + 150.0 \times 2 + (3 + 2 - 1) \times 2.0 = 608.0$ mm

操作方法 第 2 ファンクションデータ

■総長戻しを行った場合の動作順序

|            | 目標值表示  | 現在値表示  | 回数表示  |           |
|------------|--------|--------|-------|-----------|
| 1)総長戻し     | 100.0  | 608.0  | 3     |           |
| 2)1 回目スタート | 100.0  | 506.0  | 2     |           |
| 3)2 回目スタート | 100.0  | 404.0  | 1     |           |
| 4)3回目スタート  | 150.0  | 302.0  | 2     |           |
| 5)4回目スタート  | 150.0  | 150.0  | 3     | (作業完了 ON) |
| 一番最後の位置決めデ | ータを残して | て作業完了と | なり、残っ | た材料も製品と   |

なります。

また、作業完了時に目標値は工程1に登録しているプログラムデータを表 示します。

■工程0戻しを行った場合の動作順序

|            | 目標值表示 | 現在値表示 | 回数表示 |           |
|------------|-------|-------|------|-----------|
| 1) 工程0戻し   | 100.0 | 700.0 | 3    |           |
| 2)1回目スタート  | 100.0 | 598.0 | 2    |           |
| 3)2回目スタート  | 100.0 | 496.0 | 1    |           |
| 4)3回目スタート  | 150.0 | 394.0 | 2    |           |
| 5) 4回目スタート | 150.0 | 242.0 | 1    |           |
| 6)5回目スタート  | 100.0 | 90.0  | 3    | (作業完了 ON) |
| の相合 見然に 00 | の出せる  | 出りナナ  |      |           |

この場合、最後に 90mm の端材が残ります。

【3】: 製材機モード

製材用の機械に適したモードで、次のような制御となります。 1. 工程歩進動作となります。

- 各チャンネルに登録している工程データの実行を、工程1 からではなく一番大きな番号から工程1に向かっていく位 置決めを行います。
- ファンクション 12 の位置決め方式の設定には関係なく、 DEC 位置決め ABS 表示となります。 ただし、工程に登録しているデータが ABS の場合は、自動 的に ABS 位置決めとなります。
- 4. 現在値とピッチ送り量を計算して送り量が"0"より小さく なってしまう場合(現在値が"-"となる状態)、不足ラン プを点灯し不足出力を ON にしブザーを鳴らします。
- 5. 不足エラーは次の条件で解除します。
  - ・ストップ入力(パネルの <sup>•</sup> ストップ も含む)が ON
  - ・ファンクション2への戻し信号が ON
  - ・工程0への戻し信号がON
  - ・パネル上の 「オャンネル」が押されたとき(外部チャンネル選択 を含む)

- 6.総長戻し後のプログラム運転は、一番最後の位置決めデータ を残して作業完了となります。 なお、総長戻しを行わずにプログラム運転を開始した場合、 一番最後の位置決めを行った後作業完了となります。
- 7. ファンクション 41 の 2 桁目の設定は必ず【0】(1 工程起動) に設定してください。
- チャンネル選択直後は工程1の目標値を表示していますが、 スタートをかけると一番最後の工程から自動運転を行います。

動作順序

- 登録データ
- アサリ幅 3.0
- ◆工程1:200.0
- ◆工程2:100.0
- ◆工程3:50.0
- ◆工程4:20.0

総長= 200 + 100 + 50 + 20 + 4 × 3 = 382mm となり、総長戻しは 382mm の位置に位置決めを行います。

■総長戻しを行った場合の動作順序

現在值表示

 ◆総長戻しON 382.0・・・・端材を切断(ABS 位置決め)
 ◆1回目スタート 359.0・・・20mm 幅の板材を切断
 ◆2回目スタート 309.0・・・50mm 幅の板材を切断
 ◆3回目スタート 203.0・・・100mm 幅の板材を切断 残った材料幅 200mm

上記の順序にて切断動作を行い、最後に残った材料も製品となります。

【4】: 単工程モード

各チャンネルとも工程1(目標値データ)と工程0(工程0戻 し位置)との2つだけのデータ登録となり、1ポイントの位置 決めだけの制御でよい場合に使用します。

ファンクション 41:2 桁目 工程スタート位置

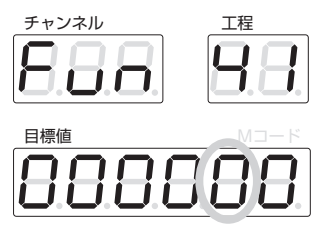

0

設定範囲 0/1

初期値

機能 【0】:1 工程起動

スタート入力時、必ず工程1に登録しているプログラムデータ から実行します。 なお、製材機モードを選択した場合はこの設定を必ず【0】に

なね、製材機モートを選択した場合はこの設定を必9【0】に してください。 【1】:任意工程起動

行する工程 No. を設定することができます。

ファンクション 41:3 / 4 / 5 桁目 未使用

初期値

0

◆未使用となっている項目の設定値は変更しないでください。
ファンクション 41:6 桁目

JOG 有効条件

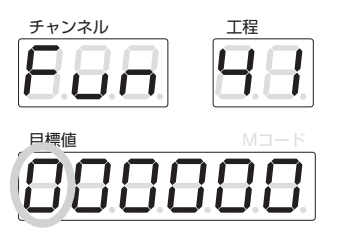

設定範囲 0/1/2 0

初期値

機能

自動位置決め動作中およびファンクションモード中 JOG 操作 はできません。

【1】: サイクル停止

【0】: 通常

"通常"の状態の他にサイクル停止状態のときも JOG 操作はで きません。

【2】: チャンネル

チャンネルランプが点滅しているとき(チャンネル No. 選択状 態)だけ JOG 操作ができます。

|--|

設定範囲 0~1000

初期値 1000

ここに設定したチャンネル No. 以降のプログラムデータはロッ 機能 クが掛かり、データの消去・変更はできません。

| ファンクシ | 'ョン 43:1 桁目 | 未使用 |
|-------|-------------|-----|
| 初期値   | 0           |     |

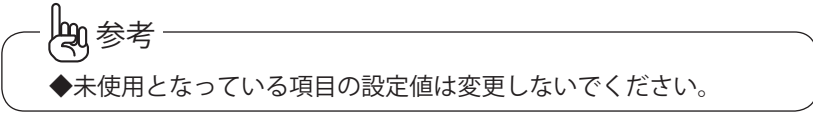

作

操作方法 第 2 ファンクションデータ

ファンクション 43:2 桁目 エ程データプロテクト表示切換

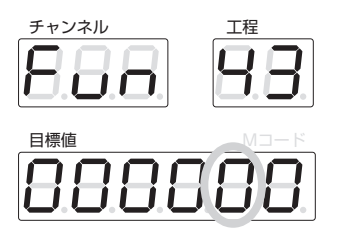

設定範囲 0/1

初期値 0

機能

【0】: 表示する

プロテクトの掛かっている工程データに対して目標値 LED の 6 桁目に登録しているデータと『L』とを交互に表示します。 【1】:表示しない プロテクトの掛かっているデータは、目標値データ確認時は表示しません。

ただし、プログラム運転中は実行している目標値は表示します。

ファンクション 43:3 桁目

プルバック制御切換

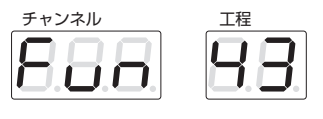

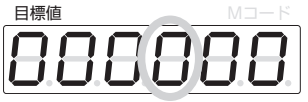

設定範囲 0/1

初期値 0

機能

【0】: 外部制御信号2の9ピンの入力が ON となったときファ ンクション 32 の値だけ機械が移動し、OFF となった時点で元 の位置に戻ります。

【1】: 外部制御信号 2 の 9 ピンの入力が ON となったときファ ンクション 32 の値だけ機械が移動し、OFF になったときでも 移動した位置で停止したままとなります。

ファンクションデーター覧表

|                                                                                                    | 期 値    |
|----------------------------------------------------------------------------------------------------|--------|
| 1 プリセット値                                                                                                    | 0.0    |
| 2 戻し位置設定                                                                                                    | 0.0    |
| 3 インポジション1距離                                                                                                    | 0.00 🔶 |
| 4 インポジション2距離                                                                                                    | 0.00 🔶 |
| 5 Uターン距離                                                                                                    | 0.0    |
| 6 脱調検出用エンコーダパルス数                                                                                                    | 100 🔶  |
| (脱調検出ありに設定した場合のみ有効)                                                                                                    |        |
| 7                                                                                                    | 0.00 🔶 |
| 8 正転方向ソフトリミット値 99                                                                                                    | 9999.9 |
| 9 逆転方向ソフトリミット値 - 9                                                                                                    | 9999.9 |
| 10   +方向位置決め OK 範囲                                                                                                    | 0.10 🔶 |
| (脱調検出ありに設定した場合のみ有効)                                                                                                    |        |
| 11   一方向位置決め OK 範囲                                                                                                    | 0.10 🔶 |
| (脱調検出ありに設定した場合のみ有効)                                                                                                    |        |
| 12   1 桁目   位置決め方式                                                                                                    | 0      |
| 絶対値モード <b>{</b> INC = 1                                                                                                    |        |
| L DEC = 2                                                                                                    |        |
| $0 \ddagger 1 \downarrow \downarrow \downarrow \downarrow = 1$ INC = 3                                                                                                    |        |
| $\bigcup_{i=1}^{n} \bigcup_{j=1}^{n} \bigcup_{i=1}^{n} \bigcup_{j=1}^{n} \bigcup_{i=1}^{n} \bigcup_{i=1}^{n} \bigcup_{i=1}^{n} \bigcup_{j=1}^{n} \bigcup_{i=1}^{n} \bigcup_{j=1}^{n} \bigcup_{i=1}^{n} \bigcup_{i$ |        |
| 2 桁目 表示方式 ABS = 0                                                                                                    | 0      |
|                                                                                                    |        |
|                                                                                                    | 0      |
|                                                                                                    |        |
| 4  桁目   JOG 千一万向切換                                                                                                    | 0      |
|                                                                                                    |        |
|                                                                                                    | 0      |
| 0 桁日 エノコータ心合周波数 10 KHZ = 0                                                                                                    | 0      |
| 3  KHZ = 1                                                                                                    |        |
|                                                                                                    | 0.0    |
| 13                                                                                                    | 0.0    |
|                                                                                                    | I      |
|                                                                                                    |        |
|                                                                                                    |        |
|                                                                                                    | 0      |
| <i></i>                                                                                                    |        |
| $\begin{vmatrix} & 0 & 0 \\ & 0 & 0 \\ & 0 & 0 \\ & 0 & 0 \\ & 0 & 0$                                                                                                    | v      |
|                                                                                                    |        |
| (リトライ回数設定) 回数=1~9                                                                                                    | Ŭ      |
| (脱調検出ありに設定した場合のみ有効)                                                                                                    |        |
|                                                                                                    |        |

#### ファンクションデーター覧表

| ファンク | ション番号 | 内              | 容            | 初期値     |
|------|-------|----------------|--------------|---------|
| 14   | 6 桁目  | ストップ入力基点設定     | あり=0         | 0       |
|      | 1     |                | なし=1         |         |
| 15   | 1 桁目  | 現在値修正条件        | 停止時=0        | 0       |
|      | 1     | Ī              | E転出力 ON 時= 1 |         |
|      | 1     | لز             | 逆転出力 ON 時= 2 |         |
|      | 2 桁目  |                | 1  mm = 0    | 1       |
|      | 1     |                | 0.1 = 1      |         |
|      | I     |                | 0.01 = 2     |         |
|      | I     |                | 0.001 = 3    |         |
|      | I     |                | 0.0001 = 4   |         |
|      | -3桁目  |                | 1 mm = 0     | 2       |
|      | I     |                | 0.1 = 1      |         |
|      | I     | ※リード値用小数点は表示用小 | 数点の 0.01 = 2 |         |
|      | I     | 2 桁下まで設定可能     | 0.001 = 3    |         |
|      |       |                | 0.0001 = 4   |         |
|      | 4 桁目  |                | レベル=0        | 0 0     |
|      | 1     |                | パルス=1        |         |
|      | 5 桁目  |                | レベル=0        | 0 0     |
|      | 1     |                | パルス=1        |         |
|      | 6桁目   |                |              | 0 0     |
| 16   |       | サーボモータ 1 回転移動  | 巨角性          | 10.00 🔶 |
| 17   |       | モータ1回転に必要なパル   | レス数          | 4000    |
| 18   |       | 最大発振周波数        | pps          | 200000  |
| 19   |       | 起動発振周波数        | pps          | 1000    |
| 20   |       | 加減速時間          | ms           | 100     |

◆初期値横に◆印がある小数点位置はファンクション15の3桁目 の設定に従い、その他の小数点位置はファンクション15の2桁 目の設定に従います。

# 第2ファンクションデーター覧表

| ファンク | ション番号     | 内容                        | 初期値            |
|------|-----------|---------------------------|----------------|
| 21   |           | 停止確認時間の設定                 | Oms            |
| 26   |           | Err-02の検出時間               | 5 秒            |
| 27   |           | IOG キーのワンプッシュ時の移動距離設定     | 0.00           |
| 28   | 1 桁目      | カウントモード切換 10 進= 0         | 0              |
|      |           | 1 分読み= 1                  | Ŭ              |
|      | I         | 10 分読み= 2                 |                |
|      | └2 桁目     |                           |                |
|      | 1 - 113 - | 近辺り制備する=1                 | Ŭ              |
|      | 3 桁目      |                           |                |
|      | 4 桁目      |                           |                |
|      | 5桁目       |                           |                |
|      | 6桁目       | _^                        | $ \frac{1}{0}$ |
| 29   | Ценце     | Frr-04の検出時間               | 100パルス         |
|      |           | (脱調検出ありに設定した場合のみ有効)       |                |
| 31   |           | 原点サーチオーバーラン値調整距離          | • 00.0         |
| 32   |           | プルバック距離設定                 | 0.0            |
| 33   |           | 乗数演算值設定                   | 3.03030        |
| 35   | 「1 桁目     | 乗数演算後の LED 表示小数点位置設定      | 3              |
|      | 2 桁目      | ブザー制御 通常=0                |                |
|      |           | 位置決め完了時ブザー音を OFF = 1      | -              |
|      | 1         | すべてのブザー音を OFF = 2         |                |
|      | 3 桁目      |                           |                |
|      | 14桁目      |                           |                |
|      | -5桁目      |                           |                |
|      | 6桁目       |                           |                |
| 41   | 「1 桁目     | 制御モード切換 通常モード=0           | 0              |
|      | 1         | 工程歩進モード=1                 |                |
|      |           | ランニングソーモード=2              |                |
|      | 1         | 製材機モード=3                  |                |
|      | 1         | 単工程モード=4                  |                |
|      | _2桁目      | 「ニモニー」」                   | 0 0            |
|      | I         | 任意工程起動= 1                 |                |
|      | 3 桁目      | 「未使用」                     | 0              |
|      | 「4 桁目     | 「                         | 0 0            |
|      | _5 桁目     |                           |                |
|      | 6 桁目      | JOG 有効条件                  | 0              |
|      | 1         | プログラム運転時とファンクションモード時禁止= 0 |                |
|      |           | 【0】設定+サイクル停止時禁止=1         |                |
|      |           | チャンネルランプ点滅時のみ有効=2         |                |
| 42   |           | チャンネルデータロック               | 1000           |

作

第2ファンクションデーター覧表

| ファンクション番号 | 内          | 容            | 初 | 期 | 値 |
|-----------|------------|--------------|---|---|---|
| 43 1 桁目   | 未使用        |              |   | 0 |   |
| 2 桁目      | 「工程プロテクトデー | -タ表示切換表示する=0 |   | 0 |   |
|           |            | 表示しない=1      |   |   |   |
| 3 桁目      | プルバック制御切換  | き 元の位置に戻る=0  |   | 0 |   |
| ·<br>     |            | 移動した位置で停止=1  |   | _ |   |
| 4 桁目      | 未使用        |              |   | 0 |   |
| _5 桁目     | <br>       |              |   | 0 |   |
| 6 桁目      | 未使用        |              |   | 0 |   |

# - 如参考

◆初期値横に◆印がある小数点位置はファンクション15の3桁目 の設定に従い、その他の小数点位置はファンクション15の2桁 目の設定に従います。

## 操作方法

- 1. カウンター背面にある TB 端子に、AC100V または 200V の電源ラインを 正しく接続しているか確認してください。
- 2. 外部制御端子の入力ラインに必要な信号線を接続します。
- 3. 外部制御端子の出力ラインに必要な信号線を接続します。
- 4. カウンターの配線をチェックして間違いのないことを確認したら、カウ ンターおよび制御回路の電源を ON にします。
- 5. 機械の移動方向に対するモータの回転方向と、CW / CCW パルス列出力 の極性を合わせます。

1) **▶** |を押すと、CW パルス列出力が ON となり機械が動きます。

2) このとき、機械が原点より遠のく方向に移動することを確認してく ださい。

3)原点に近づく方向に移動するようであれば、モータの配線もしくは カウンターからの CW / CCW パルス列出力の配線を入れ換えてモータ の回転方向を逆にしてください。

4) JOG キーで機械を動かして、移動方向とカウント方向に間違いのないことを再確認します。

5) JOG キーを押した場合、ファンクション 19 に設定している起動発振 周波数で機械が移動するので、機械に合わせて起動発振周波数を調整し ます。

ン 18 に設定している最大発振周波数で機械が移動しますので、機械に合わせて最大発振周波数を調整してください。

- 6. ファンクション1から20までの必要な値を設定してください。 このとき、はじめにファンクション15の2桁目(表示用小数点設定) と3桁目(リード値用小数点設定)の各小数点位置を設定して、その後 で必要なデータを設定してください。 角度モードで使用する場合は、ファンクション28の1桁目を設定して からほかのファンクションデータを設定してください。
- 7. エンコーダの信号ラインが、ノイズなどの影響を受けて現在値カウント に誤差が発生するような場合、ファンクション12の6桁目(エンコー ダ応答周波数切換)を【1】に設定してください。 エンコーダ信号入力応答周波数が低速に切り換わり、ノイズなどの影響 を低減することができます。

## プログラム運転モード

#### データを登録する場合

例:チャンネル1に下記データを登録する場合の操作手順 ファンクション 41 の1 桁目を2 (ランニングソーモードに設定) チャンネル1 工程1 100.0 回数なし 工程2 200.0 回数 15 回 工程3 300.0 回数 23 回 工程4 M58 <sup>| チャンネル</sup> | を押すとチャンネルランプが点滅し、チャンネル No. が選択可能 1. な状態であることを表します。引き続き 1 セット と押すとチャンネル 1 が選択され、目標値ランプが点滅し目標値が入力可能な状態であること を表示します。 0 2. 工程1のデータを Ο と入力すると下記のように表示し ます。なお、このときランニングソーモードが選択されているため INC ランプが点灯しています。 チャンネル 工程 目標値 現在値 18 3. データを確定するため ゼット を押すと工程 LED が『2』と変わり、目標 値ランプが点滅状態となり次の目標値入力待ちとなります。 4. 2 0 O 回数 と押した時点で目標値ランプが連続点灯状態 となり、回数ランプが点滅して回数の入力待ちに移ったことを表示します。 このとき目標値 LED に表示している目標値がファンクション 15 の 2 桁 目に設定してる表示用少数点位置の設定に従って『200』→『200.0』に 変わります。 5 セット 5. 引き続き回数データを 1 と入力します。 З 0 0 回数 2 З セット と入力します。 6.

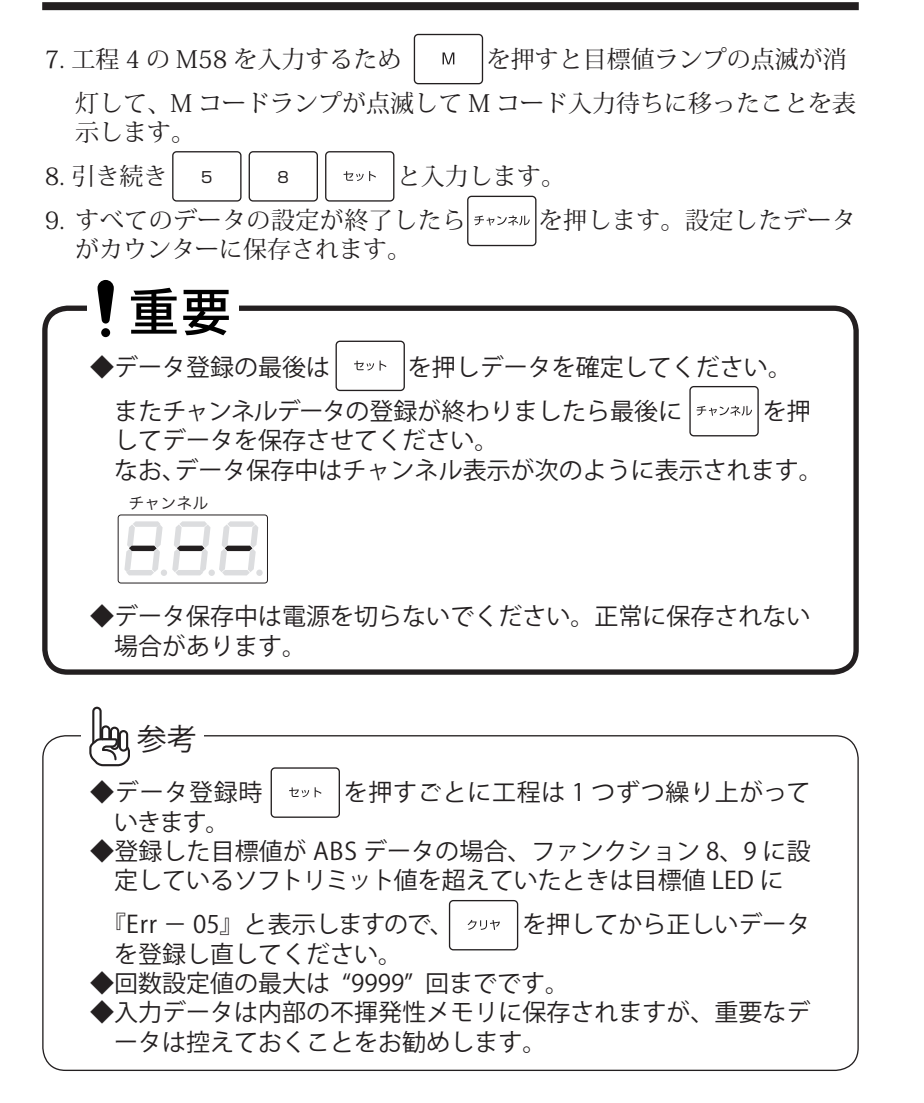

操

プログラム運転モード 登録時における位置決めデータ『ABS / INC』の切り換えについて/登録データの確認

#### 登録時における位置決めデータ『ABS / INC』の切り換え について

- ファンクション 12 の 1 桁目の位置決めモード切換に ABS 位置決めを設定したとき、目標値登録時に ABS ランプが点灯し通常登録される目標値データは ABS として登録します。
  部分的に INC 位置決めをさせたい場合 (ABS /INC) を押すと、ABS ランプが消灯し INC ランプが点灯して以後入力される目標値は INC データとして登録します。
  なお、データ登録後に (セット) を押すと再び ABS モードに変わりますので、
  再度 INC データを登録したい場合は (ABS /INC) を押す必要があります。
- 2. ファンクション 12 の 1 桁目の位置決めモード切換に INC 位置決めを設定した場合に通常目標値データは INC データとして扱い、DEC 位置決めモードを設定した場合に目標値データは DEC データとして扱います。またファンクション 41 の 1 桁目にランニングソーモードおよび製材機モードを設定した場合は、ファンクション 12 の 1 桁目の設定値にかかわらず INC ランプが点灯し通常目標値データは DEC 位置決めモードとなります。

#### 登録データの確認

- 1. 確認したいデータのチャンネル No. を選択すると、工程1 に登録してい るデータを目標値 LED に表示します。
- 2. ▲ を押すと工程2のデータが確認でき、押すごとに次の工程データ を表示します。
- 3. | ▼ |を押すと一つ前の工程データを表示します。
- 4. 一番最後の工程データを表示した後は工程0のデータに戻ります。
- 5. データ確認の最中は、あらかじめ登録しているデータごとに INC、または ABS のランプが点灯します。

#### 登録データの変更

- ■例 1. チャンネル 1 の工程 2 の 200.0 回数 15 を 250.0 回数 15 に変更する 場合
- 1. [ チャンネル ] 1 | ヒット ]と押してチャンネル No. 1 を呼び出すと、工程 1 に 登録しているデータが表示されます。
- 2. ▲ を1回押すと工程2に登録してる設定値が目標値LEDに『200.0』
  回数LEDには『15』と表示して目標値ランプが点滅し、データの変更ができるようになります。
- 3. 変更する値 2 5 0 tット と入力するとデータを上書きし ます。
- 4. 登録している回数を変更したい場合は、3. の操作で セット を押す前に
  ☞ を押すと目標値ランプが連続点灯に変わります。回数ランプが点

滅した後変更したい値を入力すると回数データが新しい値に上書きされ ます。

#### 登録データの消去

■例 2. 工程 4 のデータを消去する場合

- 1. ▲ または ▼ により工程4を呼び出します。
- 2. 「クリヤ」を押すと工程4に登録していた"M58"を消去して、目標値表示 がブランク表示となり新しいデータの登録ができるようになりますが、 単に工程4のデータを削除したい場合は再度「クリヤ」を押すと工程5に登録されていたデータが工程4に移動し、それ以降のデータも1工程ずつ シフトします。

プログラム運転モード 登録データの追加/チャンネルデータの一括消去/登録データがフルになった場合

登録データの追加

■例 3. 工程 3 に新規データ "400.0" を追加する場合

- 1. ▲ または ▼ により工程3を呼び出します。
- セット を1回押すと工程3のデータが工程4となり、以後のデータも1 工程ずつ繰り上がり工程3は空きの状態となります。
   このとき不用意に セット を何回も押すと、押した回数だけ工程3のデータが後ろにシフトしますので注意してください。
   間違って セット を何回か押してしまった場合、その回数だけ クリャ を押せば後ろに下がった工程データが戻ってきます。
- 3. 追加データである 4 0 0 0 セット と入力すると、今まで工程 3 に登録していたデータが工程4のデータとして表示されます。

#### 入力可能データ数の確認

下記の操作を行うことにより、メモリーに保存できる残りデータ数を確認 することができます。 1. チャンネルランプが点滅時に、 M と ○ を同時に押すと目標値 LED に残り入力可能データ数が表示されます。 表示を解除する場合は、 <sup>•</sup>ストッフ</sub>を押してください。

#### チャンネルデーター括消去

各チャンネルに登録している位置決めデータが不要となった場合、一括消 去することができます。 1. 消去したいチャンネルを選択し、チャンネル を押すと、そのチャンネルデータをすべて消去します。

#### 登録データがフルになった場合

各チャンネルに登録しているデータがフルとなった場合、目標値 LED に 『Err - 99』と表示しブザーが鳴りメモリーがいっぱいになったことを知ら せます。

エラー解除はいずれかのキーを押してください。

| No.    | 内    | 容     | No. | 内容                 |
|--------|------|-------|-----|--------------------|
| 01     |      |       | 40  | 歯幅補正 ON            |
| 02     |      |       | 41  | 歯幅補正 OFF           |
| 03     |      |       | 42  | 歯幅補正の極性逆           |
| 04     |      |       | 57  | 総長戻し               |
| 05     |      |       | 58  | 原点復帰1(ファンクション2に戻る) |
| 06     |      |       | 59  | 原点復帰2(工程0の設定値に戻る)  |
| 07     | ユーザー | ・ズエリア | 60  | 繰り返し回数指定           |
| 08     |      |       | 61  | M60に対する戻り位置指定      |
| 09     |      |       | 70  | 回数カウント(6桁)         |
| 10     |      |       | 71  | フィードレート            |
| 11     |      |       | 80  | つなぎ制御の速度指令         |
| 12     |      |       | 89  | サブルーチンジャンプ         |
| 13     |      |       | 90  | チャンネルジャンプ          |
| $\sim$ |      |       | 91  | 現在値プリセット           |
| 31     |      |       | 98  | 基点設定               |
|        |      |       | 99  | 現在値リセット            |

M1 ~ M31 (ユーザーズエリア)

この命令を登録している工程データを実行した場合、出力として M1・ M2・M4・M8・M16 をバイナリコードで出力します。

例えば、工程3にM1を登録してプログラム運転中に工程3を実行すると、 Mコード出力1が出力されます。この出力信号によりユーザー側のカッター の上下や電磁弁のON / OFFなど、補助的な動作を行ってください。

動作が完了し次の工程に移ってもいい状態になったら、100ms 程度のパル ス出力で M コード完了信号を ON にしてください。カウンターはこの完了 信号を入力することで M コード出力を OFF にし、次の工程データを実行し ます。

Mコード出力信号は5種類の組み合わせからユーザー側でマトリクスを組むことで、最大31種類のMコード命令を作ることができます。

 $M \sqsupset - F$  No.

| 0 | 1          | 2          | 3          | 4                                                                 | 5                                                                                   | 6                                                                                                    | 7                                                                                                    | 8                                                                                                    | 9                                                                                                    | 10                                             | 11                                                                                                    | 12                                                                                                    | 13                                                                                                    | 14                                                                                                    | 15                                                                                                    |
|---|------------|------------|------------|-------------------------------------------------------------------|-------------------------------------------------------------------------------------|----------------------------------------------------------------------------------------------------|----------------------------------------------------------------------------------------------------|----------------------------------------------------------------------------------------------------|----------------------------------------------------------------------------------------------------|------------------------------------------------|----------------------------------------------------------------------------------------------------|----------------------------------------------------------------------------------------------------|----------------------------------------------------------------------------------------------------|----------------------------------------------------------------------------------------------------|----------------------------------------------------------------------------------------------------|
|   | $\bigcirc$ |            | $\bigcirc$ |                                                                   | $\bigcirc$                                                                          |                                                                                                    | 0                                                                                                    |                                                                                                    | $\bigcirc$                                                                                                    |                                                | 0                                                                                                    |                                                                                                    | $\bigcirc$                                                                                                    |                                                                                                    | $\bigcirc$                                                                                                    |
|   |            | $\bigcirc$ | $\bigcirc$ |                                                                   |                                                                                     | $\bigcirc$                                                                                                    | $\bigcirc$                                                                                                    |                                                                                                    |                                                                                                    | $\bigcirc$                                     | $\bigcirc$                                                                                                    |                                                                                                    |                                                                                                    | $\bigcirc$                                                                                                    | $\bigcirc$                                                                                                    |
|   |            |            |            | $\bigcirc$                                                        | $\bigcirc$                                                                          | 0                                                                                                    | 0                                                                                                    |                                                                                                    |                                                                                                    |                                                |                                                                                                    | $\bigcirc$                                                                                                    | $\bigcirc$                                                                                                    | 0                                                                                                    | $\bigcirc$                                                                                                    |
|   |            |            |            |                                                                   |                                                                                     |                                                                                                    |                                                                                                    | 0                                                                                                    | 0                                                                                                    | 0                                              | 0                                                                                                    | $\bigcirc$                                                                                                    | 0                                                                                                    | 0                                                                                                    | $\bigcirc$                                                                                                    |
|   |            |            |            |                                                                   |                                                                                     |                                                                                                    |                                                                                                    |                                                                                                    |                                                                                                    |                                                |                                                                                                    |                                                                                                    |                                                                                                    |                                                                                                    |                                                                                                    |
|   | 0          | 0 1        | 0 1 2      | 0  1  2  3    0  0  0    1  0  0    1  0  0    1  0  0    1  1  1 | 0  1  2  3  4    0  0  0  0    1  0  0  0    1  1  1  0    1  1  1  0    1  1  1  1 | 0  1  2  3  4  5    0  0  0  0  0    0  0  0  0  0    1  0  0  0  0    1  0  0  0  0    1  1  1  0  0    1  1  1  1  1 | 0  1  2  3  4  5  6    0  0  0  0  0    1  0  0  0  0    1  0  0  0  0    1  0  0  0  0    1  0  0  0  0    1  0  0  0  0    1  0  0  0  0 | 0  1  2  3  4  5  6  7    0  0  0  0  0  0  0    1  0  0  0  0  0  0    1  0  0  0  0  0  0    1  1  1  0  0  0  0    1  1  1  1  1  1  1 | 0  1  2  3  4  5  6  7  8    0  0  0  0  0  0  0    1  0  0  0  0  0  0    1  0  0  0  0  0  0    1  1  0  0  0  0  0    1  1  1  1  1  0  0 | 0    1    2    3    4    5    6    7    8    9 | 0    1    2    3    4    5    6    7    8    9    10      0    0    0    0    0    0    0    0    0    0      1    0    0    0    0    0    0    0    0    0    0      1    0    0    0    0    0    0    0    0    0    0      1    1    1    0    0    0    0    0    0    0    0    0    0    0    0    0    0    0    0    0    0    0    0    0    0    0    0    0    0    0    0    0    0    0    0    0    0    0    0    0    0    0    0    0    0    0    0    0    0    0    0    0    0    0    0    0    0    0    0    0    0    0    0    0    0    0    0    0    0    0    0 | 0    1    2    3    4    5    6    7    8    9    10    11      0    0    0    0    0    0    0    0    0    0      1    0    0    0    0    0    0    0    0    0    0      1    0    0    0    0    0    0    0    0    0    0      1    0    0    0    0    0    0    0    0    0    0    0    0    0    0    0    0    0    0    0    0    0    0    0    0    0    0    0    0    0    0    0    0    0    0    0    0    0    0    0    0    0    0    0    0    0    0    0    0    0    0    0    0    0    0    0    0    0    0    0    0    0    0    0    0    0    0    0    0    0 <td< th=""><th>0    1    2    3    4    5    6    7    8    9    10    11    12      0    0    0    0    0    0    0    0    0    0    0      1    0    0    0    0    0    0    0    0    0    0      1    0    0    0    0    0    0    0    0    0    0    0    0    0    0    0    0    0    0    0    0    0    0    0    0    0    0    0    0    0    0    0    0    0    0    0    0    0    0    0    0    0    0    0    0    0    0    0    0    0    0    0    0    0    0    0    0    0    0    0    0    0    0    0    0    0    0    0    0    0    0    0    0    0    0    0    0    0    0    0</th><th>0    1    2    3    4    5    6    7    8    9    10    11    12    13                                                                                                 <th>0    1    2    3    4    5    6    7    8    9    10    11    12    13    14      0    0    0    0    0    0    0    0    0    0    0    0    0    0    0    0    0    0    0    0    0    0    0    0    0    0    0    0    0    0    0    0    0    0    0    0    0    0    0    0    0    0    0    0    0    0    0    0    0    0    0    0    0    0    0    0    0    0    0    0    0    0    0    0    0    0    0    0    0    0    0    0    0    0    0    0    0    0    0    0    0    0    0    0    0    0    0    0    0    0    0    0    0    0    0    0    0    0    0    0    0    0    0&lt;</th></th></td<> | 0    1    2    3    4    5    6    7    8    9    10    11    12      0    0    0    0    0    0    0    0    0    0    0      1    0    0    0    0    0    0    0    0    0    0      1    0    0    0    0    0    0    0    0    0    0    0    0    0    0    0    0    0    0    0    0    0    0    0    0    0    0    0    0    0    0    0    0    0    0    0    0    0    0    0    0    0    0    0    0    0    0    0    0    0    0    0    0    0    0    0    0    0    0    0    0    0    0    0    0    0    0    0    0    0    0    0    0    0    0    0    0    0    0    0 | 0    1    2    3    4    5    6    7    8    9    10    11    12    13 <th>0    1    2    3    4    5    6    7    8    9    10    11    12    13    14      0    0    0    0    0    0    0    0    0    0    0    0    0    0    0    0    0    0    0    0    0    0    0    0    0    0    0    0    0    0    0    0    0    0    0    0    0    0    0    0    0    0    0    0    0    0    0    0    0    0    0    0    0    0    0    0    0    0    0    0    0    0    0    0    0    0    0    0    0    0    0    0    0    0    0    0    0    0    0    0    0    0    0    0    0    0    0    0    0    0    0    0    0    0    0    0    0    0    0    0    0    0    0&lt;</th> | 0    1    2    3    4    5    6    7    8    9    10    11    12    13    14      0    0    0    0    0    0    0    0    0    0    0    0    0    0    0    0    0    0    0    0    0    0    0    0    0    0    0    0    0    0    0    0    0    0    0    0    0    0    0    0    0    0    0    0    0    0    0    0    0    0    0    0    0    0    0    0    0    0    0    0    0    0    0    0    0    0    0    0    0    0    0    0    0    0    0    0    0    0    0    0    0    0    0    0    0    0    0    0    0    0    0    0    0    0    0    0    0    0    0    0    0    0    0< |

|    | 16         | 17         | 18         | 19         | 20         | 21         | 22 | 23         | 24         | 25         | 26         | 27         | 28         | 29         | 30 | 31         |
|----|------------|------------|------------|------------|------------|------------|----|------------|------------|------------|------------|------------|------------|------------|----|------------|
| 1  |            | $\bigcirc$ |            | $\bigcirc$ |            | $\bigcirc$ |    | $\bigcirc$ |            | $\bigcirc$ |            | $\bigcirc$ |            | $\bigcirc$ |    | $\bigcirc$ |
| 2  |            |            | $\bigcirc$ | 0          |            |            | 0  | $\bigcirc$ |            |            | $\bigcirc$ | 0          |            |            | 0  | $\bigcirc$ |
| 4  |            |            |            |            | $\bigcirc$ | $\bigcirc$ | 0  | $\bigcirc$ |            |            |            |            | $\bigcirc$ | 0          | 0  | $\bigcirc$ |
| 8  |            |            |            |            |            |            |    |            | $\bigcirc$ | $\bigcirc$ | $\bigcirc$ | $\bigcirc$ | $\bigcirc$ | $\bigcirc$ | 0  | $\bigcirc$ |
| 16 | $\bigcirc$ | $\bigcirc$ | $\bigcirc$ | 0          | $\bigcirc$ | $\bigcirc$ | 0  | $\bigcirc$ | 0          | $\bigcirc$ | $\bigcirc$ | 0          | $\bigcirc$ | 0          | 0  | $\bigcirc$ |
|    |            |            |            |            |            |            |    |            |            |            |            |            |            |            |    |            |

作

Mコード一覧

M40(歯幅補正 ON)

ファンクション7にアサリ幅などの値を設定して位置決めを行うと、設定 している値を加算して位置決めを行います。

M41 (歯幅補正 OFF)

ファンクション7に登録してある設定を無視し、補正量を"0"として位置 決めを行います。

また、M40 を実行した時点で補正量をファンクション 7 に登録してある設 定値に戻します。

「チャンヌル」を押すか作業完了後(自動モード中のチャンネルジャンプやサブルー チンジャンプ時は除く)は、自動的に M40 が実行された状態になります。

M42(歯幅補正の極性逆)

ファンクション7に登録してある補正量の極性を一時的に逆にして位置決 めを行います。 M40を実行するか、「チャンネル」を押すか、または作業完了後(自動モード中の チャンネルジャンプやサブルーチンジャンプ時は除く)に解除します。

M57 (総長戻し)

INC / DEC 位置決めモードを選択している場合、各チャンネルを登録して いる目標値の総長(アサリ幅補正値および回数を含む)を加算した位置に 位置決めします。

- 胸(参考

◆総長戻しを実行した後(M57命令を含む)、一番最後に登録され ている目標値データを実行したときに現在値が"0"になるかど うかを判断し、"0"になるようであればその位置決めは行わずに 作業完了となります。

したがって、工程データとして一番最後の目標値データの後に M コード命令を登録しても実行されませんので注意してください。

M58(原点復帰1)

ファンクション2の設定値に位置決めします。

M59(原点復帰 2) エ知 0 の記字はに位置され

工程0の設定値に位置決めします。

M60 〇〇〇〇(繰り返し回数指定) M61

1. プログラム例

| 工程 1:100.0 | 工程 4:300.0 |
|------------|------------|
| 工程 2:M604  | 工程 5:M61   |
| 工程3・1500   | 工程 6・M58   |

繰り返し命令実行中にストップをかけた後の、工程スキップおよび繰り返 し中断の入力信号は使用できません。

2.繰り返しデータ登録手順

 工程2に工程2~5までのデータを4回繰り返す命令を登録する場合、 次のように入力します。

| М | 6 | 0 | 4 | セット |
|---|---|---|---|-----|
|   |   |   |   |     |

○ M60 は繰り返し命令

○回数4はM60とM61との間を繰り返す回数

○工程5のM61はM60とセットで利用します。

#### 3. 実行した場合の動作

- 1) 工程1の100mmの位置決めを行います。
- 2) 工程2で繰り返し命令と回数を認識します。
- 3) 工程3・4を実行します。
- 4) 工程5の繰り返し命令の戻り位置であることを認識します。
- 5) 工程3~4を3回実行します。
- 6) 工程6を実行します。

#### 4. その他注意事項

1) この繰り返し命令は2重ループまでです。

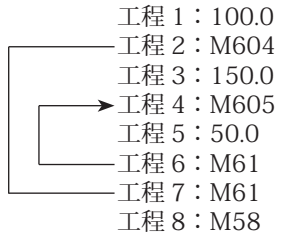

上記命令の場合工程5の50mmは20回繰り返すこととなります。

- M60とM61とを利用した繰り返しは、繰り返し中断で中断することはできません。
- 3) M60 の命令に対する最大登録回数は "9999" までです。

M70 ○○○○○○ (回数カウント)

なお、回数カウントを0リセットする場合は、回数カウントリセットの入力 を ON にしてください。また、「チャンネル を押して他のチャンネルデータを選択し たり、工程リセット入力を ON にして工程 No. を1 に戻したりしたときに も回数カウントが0リセットします。

M70の命令に対する最大登録回数は "999999" までです。

M71 ○○(フィードレート) 自動位置決め時におけるフィードレート機能で M71 に引き続き登録するデ ータにより、それ以降の送り速度の可変が可能となります。

1. プログラム例(ABS 位置決め時) 工程1: M71 50 工程2: 300.0 工程3: M71 80 工程4: 800.0 工程5: 1300.0

2. 位置決め動作

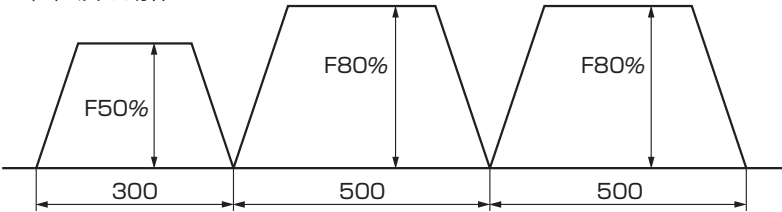

3. M71 の直後の2桁のデーターは、フィードレート(ファンクション18 に設定している最大発振周波数に対する割合)を表しており、『00』は100%とし『05』(5%)から『95』(95%)まで5%刻みで設定することができます。

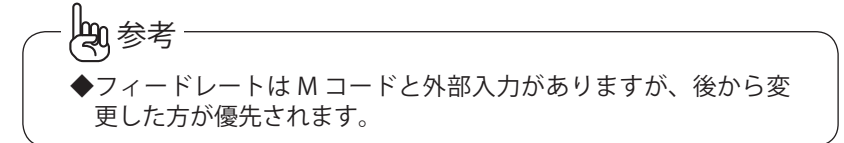

M80 ○○ ○○○○○○○ (つなぎ制御の速度指令) 機械の移動中に送り速度を変えることができます。

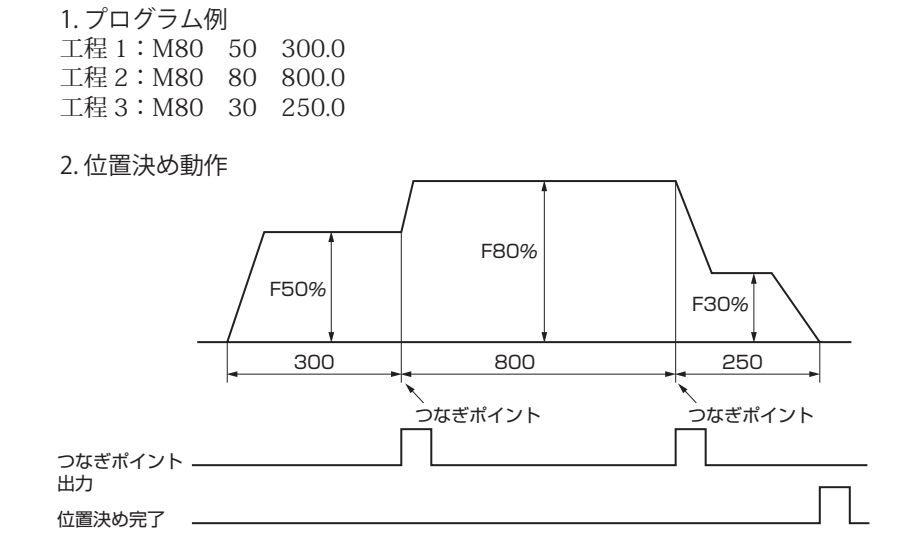

3. M80 の直後の 2 桁のデータは、フィードレート(ファンクション 18 に 設定している最大発振周波数に対する割合)を表しており、『00』は 100% とし『05』(5%)から『95』(95%)まで 5%刻みで設定することができ ます。

4. フィードレート指定の後に移動距離を設定します。

5. 位置決め動作時は、工程1から3までのつなぎデータの合計の距離を表示します。

6.1線分中におけるつなぎデータの最大設定数は、19分割までです。

7. つなぎポイントを通過した時点で、つなぎポイント出力をワンショット (0.3 秒)で出力します。

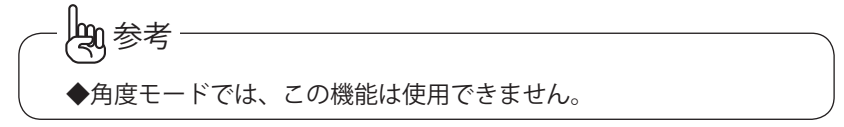

 $M89 \cap \cap \cap (\forall \forall u - f )$ 指定したチャンネルにジャンプし、ジャンプした先の工程がすべて終了す ると元のチャンネルに戻ります。 チャンネル1 チャンネル 100 チャンネル 200 工程1:・・・・・ 工程1:・・・・・・ 工程1:・・ 2: • • • 2: • • • • • • 2: 3: M89 100 3:M892003: 4: • • • 4: • • • 4: 5: • • • 5: • • • 5:

チャンネル1の工程3を実行するとチャンネル100の工程1にジャンプし、 チャンネル100の工程3を実行すると再度サブルーチンジャンプ命令があ るのでチャンネル200の工程1にジャンプし、工程5までのデータを終了 するとチャンネル100の工程4を実行し、工程5が終了するとチャンネル 1の工程4を実行し、工程5の全作業が終了します。 ジャンプ命令は5重までループできます。

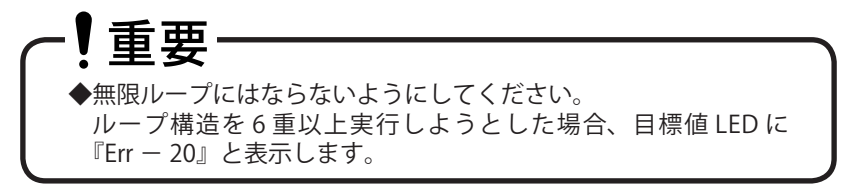

M90 ○○○(チャンネルジャンプ) 指定されたチャンネルにジャンプします。 M89 とは違い、元のチャンネルには戻りません。

M91 ○○○○○○(現在値プリセット) M91 を実行すると設定した値が現在値にプリセットされます。

M98(基点設定) Mコードにより基点設定を行います。

M99(現在値リセット) M99 を実行すると、現在値を0リセットします。

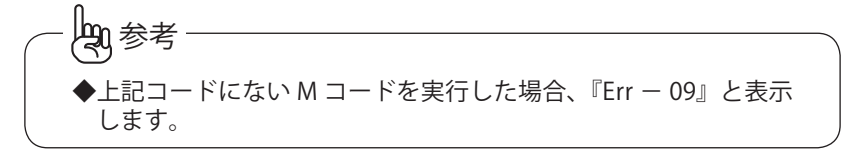

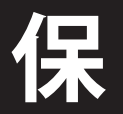

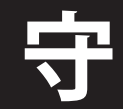

保守編では、エラー内容とその対処方法を説明しています。 故障かなと思うときの参考にしてください。

## エラー表示

### エラー2:位置決め動作異常

目標値 LED に『Err - 02』と表示します。

ファンクション 14 の 4 桁目を脱調検出ありに設定した場合、CW パルス列 または CCW パルス列出力を ON にした後、第 2 ファンクション 26 に設定 した時間経過しても現在値が変化しなかったとき、CW / CCW パルス列出 力を OFF にしエラー出力(外部制御信号 3 の 21 ピン)が ON になります。 カウンターのパネルにあるいずれかのキーを押したとき、または外部制御 信号の「ストップ」を入力したとき、エラー表示とエラー出力を解除しま すので、現在値が変化しない原因を究明してください。

◆現在値が変化しない原因

- 1. 機械が動かない場合は、CW / CCW パルス列出力の配線や位置決めモー タなどに原因があると考えられます。
- 2. 機械は動くがカウントしない場合は、エンコーダ本体や信号経路に原因 があると考えられます。

#### エラー3:位置決めエラー

目標値 LED に『Err - 03』と表示します。

ファンクション 14 の 4 桁目を脱調検出ありに設定した場合、ファンクシ ョン 14 の 4 桁目に設定した回数リトライ位置決めを行っても、位置決め OK 範囲に入らなかった場合エラー出力を ON にします。

カウンターのパネルにあるいずれかのキーを押したとき、または外部制御 信号の「ストップ」を入力したとき、エラー表示とエラー出力を解除しま すので、モータのスピードを調整してください。

再度スタートすると、同じ目標値に対して再度リトライ位置決めを開始し ます。

#### エラー4:エンコーダ極性異常

目標値 LED に『Err - 04』と表示します。

CW パルス列出力が ON となっているのにマイナスカウントしているとき や、CCW パルス列出力が ON となっているのにプラスカウントしていると き、モータの回転指令を OFF にしエラー出力を ON にします。

この場合、エンコーダのA相とB相を入れ換えるか、CW / CCWパルス列 出力の配線を入れ替えてモータの回転方向を逆にしてください。

エラー検出感度の調整は、第2ファンクション29にエンコーダからのフィー ドバックパルス数で設定してください。【0】に設定すると、このエラーは検 出されません。

カウンターのパネルにあるいずれかのキーを押したとき、または外部制御 信号の「ストップ」を入力したとき、エラー表示とエラー出力を解除します。 再度、運転立ち上げ手順に従って、モータの方向とエンコーダの極性を合 わせてください。

#### エラー 5:ソフトリミットオーバー

目標値 LED に『Err - 05』と表示します。

入力した目標値がファンクション8と9に設定されているソフトリミット値 を超えていたときに発生し、このときエラー出力を ON にします。

カウンターのパネルにあるいずれかのキーを押したとき、または外部制御 信号の「ストップ」を入力したとき、エラー表示とエラー出力を解除しま すので、再度ソフトリミットを超えないよう目標値を入力してください。

#### エラー6:停電検出

目標値 LED に『Err - 06』と表示します。

CW パルス列または CCW パルス列出力中に停電した場合に現在値が狂うことがあるため、電源が復帰したときに目標値 LED に『Err - 06』と表示しエラー出力を ON にします。

カウンターのパネルにあるいずれかのキーを押したとき、または外部制御 信号の「ストップ」を入力したとき、エラー表示とエラー出力を解除します。 この後、原点サーチなどの操作を実行して機械の位置と現在値カウンター の値を一致させてから、通常の位置決めを実行してください。

#### エラー9:コードエラー

目標値 LED に『Err - 09』と表示します。

利用できない M コードを実行しようとした場合、エラー出力が ON となり ます。

カウンターのパネルにあるいずれかのキーを押したとき、または外部制御 信号の「ストップ」を入力したとき、エラー表示とエラー出力を解除しま すので、Mコードを正しく入力し直してください。

#### エラー20:ループエラー

目標値 LED に『Err - 20』と表示します。 ループ構造を 6 重以上実行した場合、エラー出力が ON となります。 カウンターのパネルにあるいずれかのキーを押したとき、または外部制御 信号の「ストップ」を入力したとき、エラー表示とエラー出力を解除します ので、ループ構造が 6 重以上にならないようにデータを入力し直してくだ さい。

#### エラー 99:メモリーフルエラー

目標値 LED に『Err - 99』と表示します。

各チャンネルに登録しているデータがフルとなった場合、エラー出力が ON となります。

カウンターのパネルにあるいずれかのキーを押したとき、または外部制御 信号の「ストップ」を入力したとき、エラー表示とエラー出力を解除しま すので、これ以上データを入力しないでください。

#### エラーコード表

| エラーコード | 内容          |
|--------|-------------|
| 2      | 位置決め異常      |
| 3      | 位置決めエラー     |
| 4      | エンコーダ極性異常   |
| 5      | ソフトリミットオーバー |
| 6      | 停電検出        |
| 9      | コードエラー      |
| 20     | ループエラー      |
| 99     | メモリーフルエラー   |

## 初期化

下記の操作を行うことにより各ファンクションデータを出荷時の状態に戻 したり、位置決めデータをクリヤしたりすることができます。

#### 位置決めデータクリヤ

ファンクションデータはそのままにし、位置決め(プログラム)データの みクリヤしたい場合。

- 1. 電源を切ります。
- 2. | クリヤ | と | 1 | とを同時に押したまま電源を入れます。
- 3. チャンネル表示が『3』→『2』→『1』→『---』となり最後に『0』 が表示され初期化が完了します。 なお、表示が点灯したら押しているキーを離してください。

#### ファンクションデータクリヤ

位置決め(プログラム)データはそのままにし、ファンクションデータの みクリヤしたい場合。

- 1. 電源を切ります。
- 2. | ワリヤ | と| 7 | とを同時に押したまま電源を入れます。
- 3. チャンネル表示が『3』→『2』→『1』となり最後にクリヤ前のチャン ネルが表示され初期化が完了します。 なお、表示が点灯したら押しているキーを離してください。

### オールデータクリヤ

ファンクションデータおよび位置決め(プログラム)データのすべてを消 去し、出荷時の状態に初期化します。

- 1. 電源を切ります。
- 2. | ストッフ | と | 9 |とを同時に押したまま電源を入れます。
- チャンネル表示が『3』→『2』→『1』→『----』となり最後に『0』 が表示され初期化が完了します。 なお、表示が点灯したら押しているキーを離してください。

◆初期化操作を行うと、ファンクションおよび位置決めデータが消 去されます。 必要に応じて設定値や位置決めデータを控えておいてください。 ▶誤動作の原因となりますので、初期化動作を行っている途中で電 源を切らないでください。

## 仕様

| 税                        | 内 容                                                                  |
|--------------------------|----------------------------------------------------------------------|
| カウントモード                  | 10 進                                                                 |
|                          | 角度(10分/1分)                                                           |
| カウント範囲                   | + 999999~- 99999 (10 進)                                              |
|                          | + 359° 59′ ~- 359° 59′   (角度)                                        |
| 小数点位置                    | 0.0001mm~1mm(10進)                                                    |
|                          | 0.01 / 0.10 (角度)                                                     |
| 表示部                      | 7 セグメント LED (赤色 文字高さ:15mm)                                           |
|                          | チャンネル・工程/目標値/現在値/回数、4段表示                                             |
| 状態表示ランプ                  | 作業完了、リミット、不足、CW、CCW、P1、P2、(M                                         |
|                          | コード) 1・2・4・8・16. チャンネル、工程、日                                          |
|                          | 桓値 M J — ド 現在値 ARS INC 演算 回数                                         |
|                          |                                                                      |
|                          |                                                                      |
| パネルスイッチ                  |                                                                      |
|                          | チャンネル      M      ABS/INC      回数      O      ~      9               |
|                          |                                                                      |
|                          | - •                                                                  |
|                          |                                                                      |
|                          | <b>▼</b>   <b>▲</b>   <b>▶</b>   <b>ē</b>   <i>ā</i> œ   <i>2</i> 97 |
| エンコーダ入力周波数               | 10kHz、3kHz、300kHz 切り換え(AB 相入力)                                       |
| エンコーダ入力信号                | A相・B相(1kΩにてプルアップ)                                                    |
| エンコーダ供給電源                | 12V • 100mA                                                          |
| 制御出力信号容量                 | 耐圧 : 30V 以下                                                          |
|                          | シンク雷流 :50mA以下                                                        |
|                          |                                                                      |
| 判御入力信号の形能                | 毎 雪 圧 培占の "問" またけ オープンコレクタの "ON!"                                    |
|                          | 二日」」の「別」 またほう ジンコレジンの「い」                                             |
| データのバックアップ               | のこと、八川向与を文の内のより。<br>FEPBOMにトリバックアップ                                  |
| <i>y y y y y y y y y</i> | ELINOM になりハリノノノノ<br>電源 OEE 時にエンコーダ部が動作してた。その内                        |
|                          | 電源OFF時にエノコーダ部が動作しても、ての内<br>家はカウントーキャノ                                |
| 「バックマップ期間」               | 谷はカワンドしません。                                                          |
|                          | 10 午间                                                                |
| <u> 貝里</u><br>  雨沥       | 水」2.JNY                                                              |
| 电际 估田识安                  | ACTUU/200V (天八电流 40A 泪貧電流 200MA 以下)                                  |
|                          | $U \subset 45 \subset 20\%$                                          |
| 保仔温度                     | − 20°C~ /5°C                                                         |

保 守

## 外形図

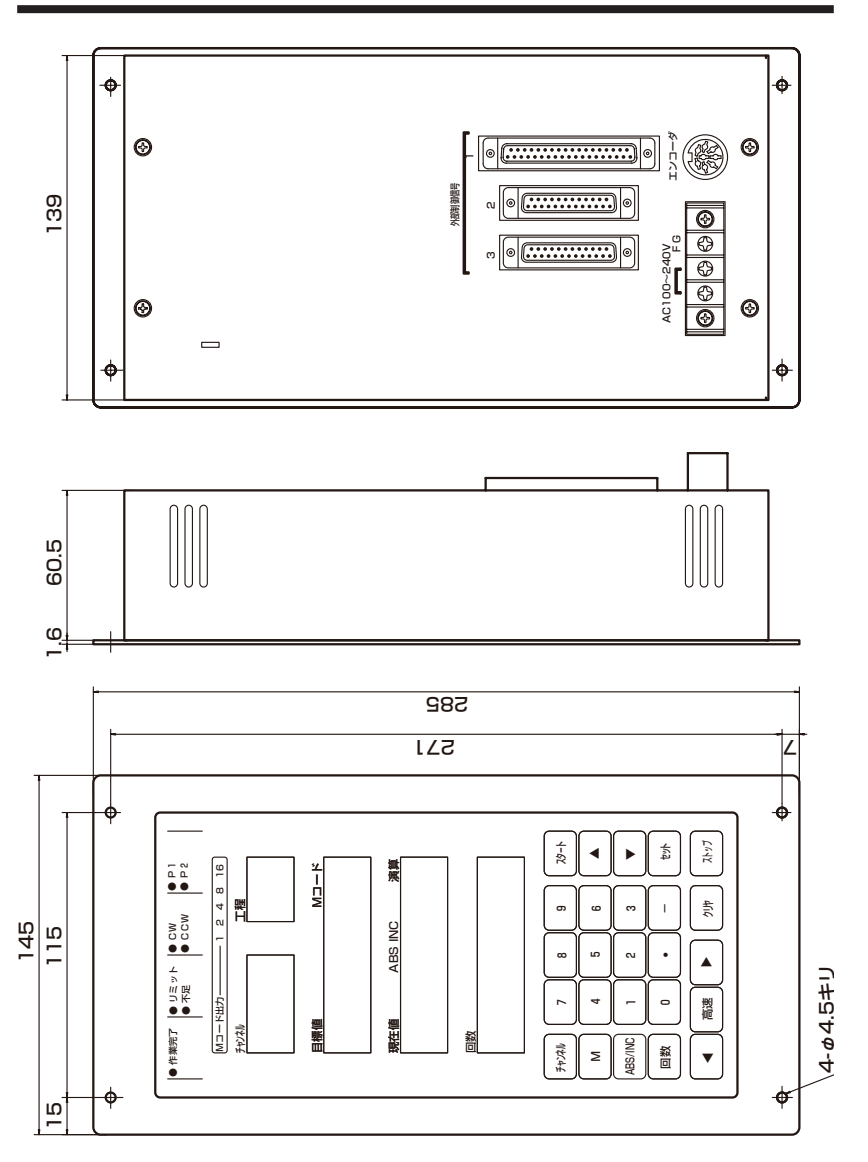

#### 東京

〒154-8560 東京都世田谷区池尻 3-1-3 TEL (03) 6758-7133

#### 中部

〒464-0055 愛知県名古屋市千種区姫池通 2-8 TEL (052) 762-5217

#### 関西

〒 560-0083 大阪府豊中市新千里西町 1-1-8 第一火災千里中央ビル 1F TEL (06) 6871-9231

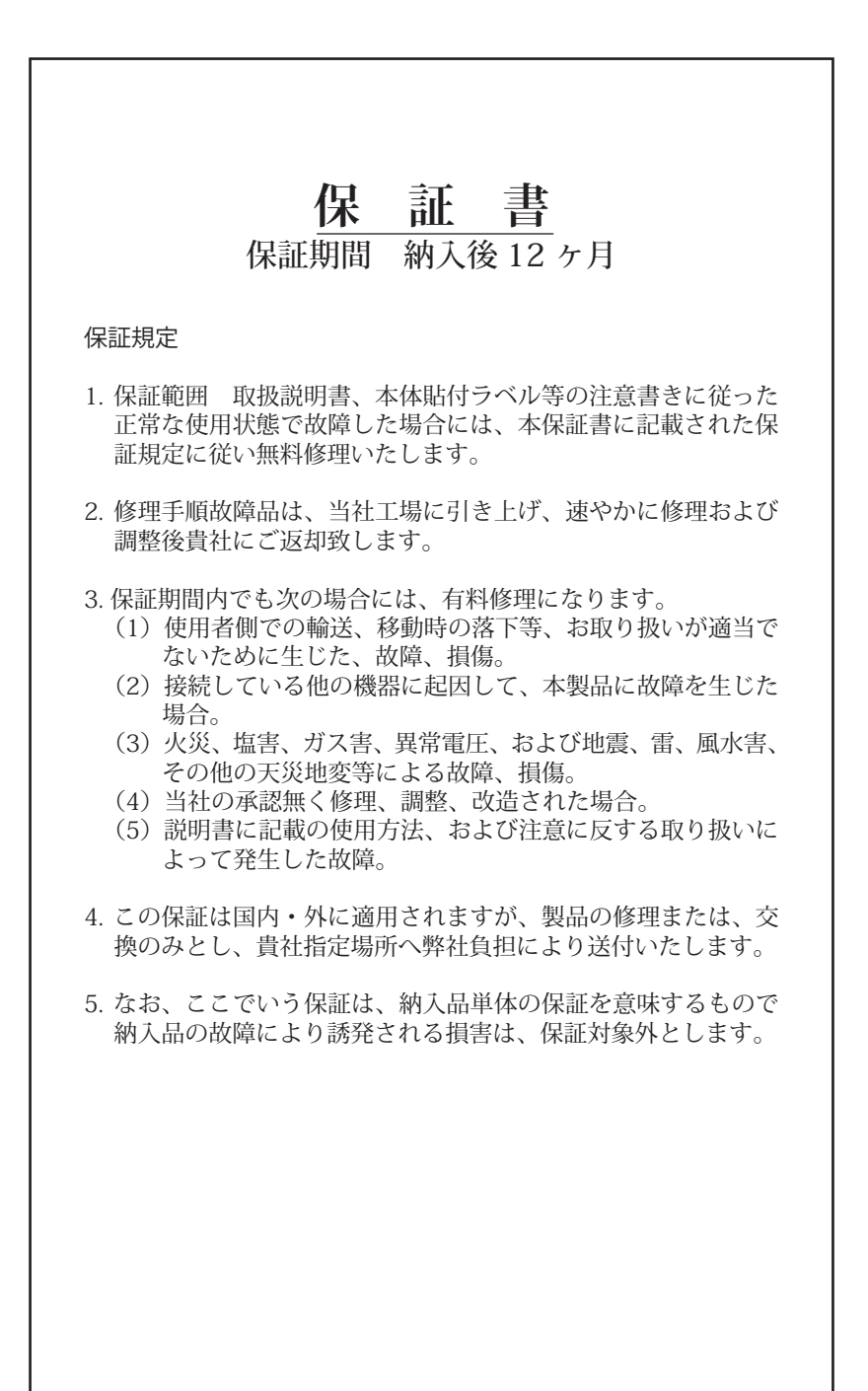

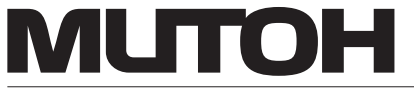

## 株式会社 ムトー エンジニアリング

東 京東京都世田谷区池尻 3-1-3

関 西大阪府豊中市新千里西町 1-1-8 (第一火災千里中央ビル)

〒154-8560 TEL(03)6758-7133 中 部 愛知県名古屋市千種区姫池通 2-8 〒464-0055 TEL(052)762-5217 〒560-0083 TEL(06)6871-9231

SD-46001 URL: http://www.mutoheng.com/ E-Mail: info.digi@mutoheng.jp